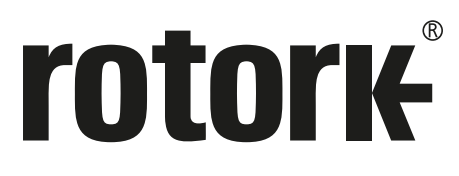

Keeping the World Flowing for Future Generations

# CMA Range Installation & Maintenance Instructions (After May 2014)

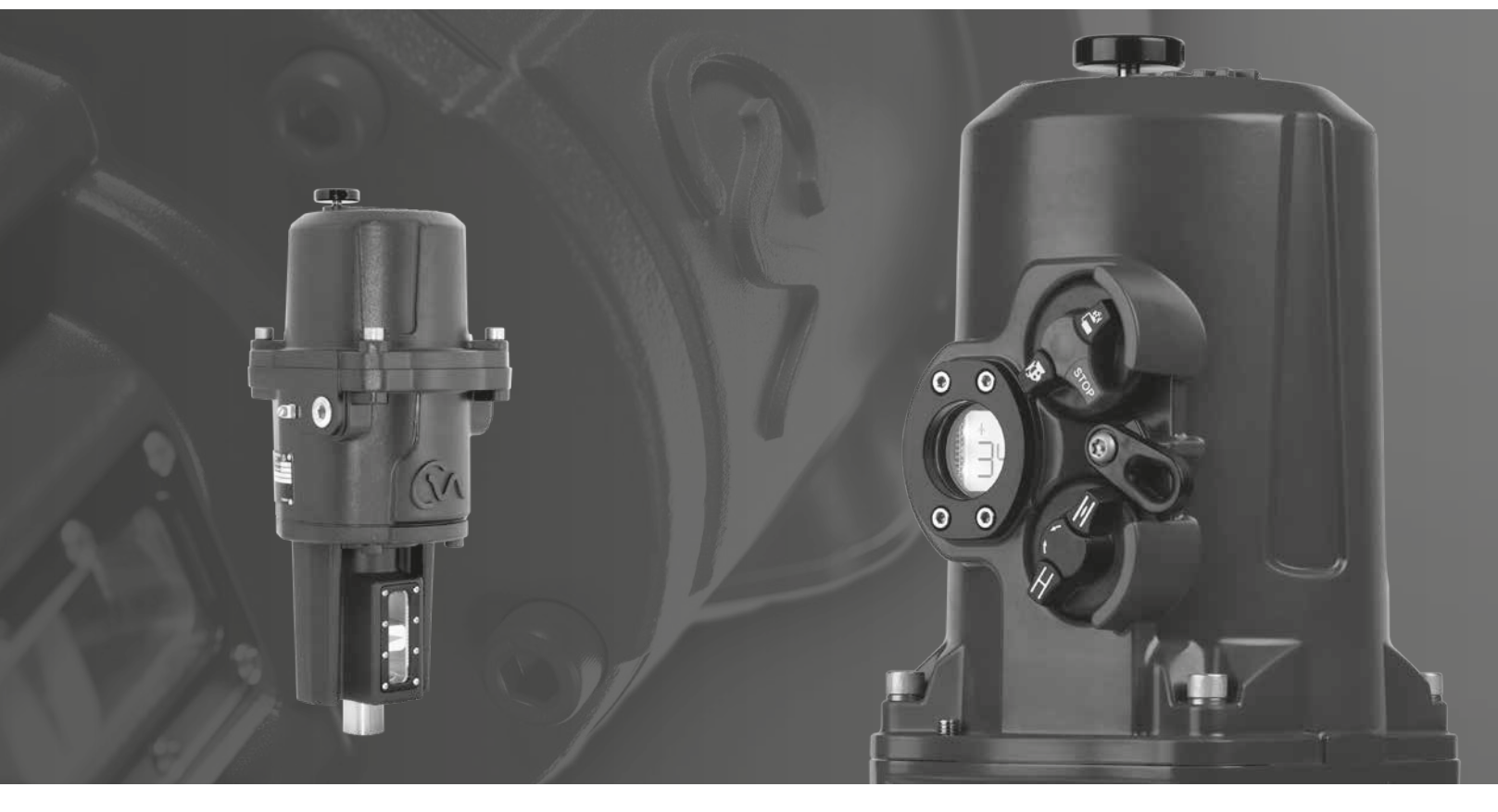

Linear, Rotary and Quarter-Turn Control Valve Actuators

#### Contents

| Sect | ion                                  |                                                         | Page |  |
|------|--------------------------------------|---------------------------------------------------------|------|--|
| 1.   | Intro                                | oduction                                                | 3    |  |
| 2.   | Gen                                  | 4                                                       |      |  |
|      | 2.1                                  | Introduction                                            | 4    |  |
|      | 2.2                                  | Enclosure Materials                                     | 4    |  |
|      | 2.3                                  | General Actuator Description                            | 5    |  |
|      | 2.4                                  | Receiving / Inspection                                  | 6    |  |
|      | 2.5                                  | Storage                                                 | 6    |  |
|      | 2.6                                  | Equipment Return                                        | 6    |  |
|      | 2.7                                  | Abbreviations used in this Manual                       | 6    |  |
|      | 2.8                                  | Warranty Information                                    | 6    |  |
|      | 2.9                                  | Identification Label                                    | 6    |  |
| 3.   | Heal                                 | th & Safety                                             | 7    |  |
| 4.   | Installation & Setup                 |                                                         |      |  |
|      | 4.1                                  | Commissioning                                           | 8    |  |
|      | 4.2                                  | Installing your Actuator                                | 9    |  |
| 5.   | Mou<br>CML                           | nting the Actuator –<br>Linear Actuators Only           | 13   |  |
|      | 5.1                                  | CML - Linear Unit - Mounting                            | 13   |  |
| 6.   | Mou<br>CMC                           | nting the Actuator –<br>) Quarter-Turn Actuators Only   | 16   |  |
|      | 6.1                                  | CMQ - Quarter-Turn Unit - Mounting                      | 16   |  |
| 7.   | Mou<br>CMR                           | nting the Actuator –<br>Rotary Actuators Only           | 19   |  |
|      | 7.1                                  | CMR - Rotary (Multi-Turn) Unit Mounting<br>(Non-Thrust) | 19   |  |
| 8.   | Installation & Setup – All CMA Units |                                                         |      |  |
|      | 8.1                                  | Electrical Installation                                 | 21   |  |
| 9.   | Basi                                 | c Setup                                                 | 24   |  |
|      | 9.1                                  | Basic Setup                                             | 24   |  |
|      | 9.2                                  | Basic Menu Structure                                    | 25   |  |
|      | 9.3                                  | Basic Setup Flowchart                                   | 26   |  |
|      | 9.4                                  | Select Local Operation                                  | 27   |  |

| Sec | tion         |                                                                          | Page |
|-----|--------------|--------------------------------------------------------------------------|------|
|     | 9.5          | Set Output Torque/Thrust                                                 | 29   |
|     | 9.6          | Select Action at End of Travel                                           | 31   |
|     | 9.7          | Set Closed Limit of Travel                                               | 33   |
|     | 9.8          | Set Open Limit of Travel                                                 | 34   |
|     | 9.9          | Calibrate Command Signal Zero Setpoint                                   | 35   |
|     | 9.10         | Set Command Signal Invert                                                | 38   |
|     | 9.11         | Set Transmitter Signal Invert                                            | 39   |
|     | 9.12         | Set Deadband                                                             | 40   |
|     | 9.13         | Completing Basic Setup                                                   | 41   |
| 10. | Men          | u Structure                                                              | 43   |
|     | 10.1         | Menu Structure                                                           | 43   |
| 11. | Statu        | us Alarm Menu                                                            | 44   |
|     | 11.1         | Status Indication                                                        | 44   |
| 12. | Fault        | : History Menu                                                           | 46   |
|     | 12.1         | Fault History                                                            | 46   |
| 13. | Defa         | ult Menu                                                                 | 48   |
|     | 13.1         | Default Menus                                                            | 48   |
|     | 13.2         | Parameter Default Values                                                 | 49   |
| 14. | Adva         | anced Menu                                                               | 51   |
|     | 14.1         | Advanced Menu Access                                                     | 51   |
|     | 14.2         | Advanced Menu                                                            | 52   |
| 15. | Powe         | er Ratings                                                               | 60   |
| 16. | Roto         | rk Sales and Service                                                     | 60   |
| Арр | endix        | A: Approvals                                                             | 61   |
|     | Non-         | Hazardous Area Enclosures                                                | 61   |
|     | Haza         | rdous Area Enclosures                                                    | 61   |
|     | Envir        | onmental Conditions                                                      | 62   |
|     | Spec<br>(ATE | ial Conditions For Safe Use<br>X, IECEx, UKCA and CSA approved actuators | ) 63 |
|     | Certi        | fication Numbers                                                         | 63   |

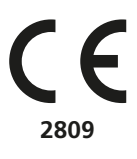

THIS MANUAL CONTAINS IMPORTANT SAFETY INFORMATION. PLEASE ENSURE IT IS THOROUGHLY READ AND UNDERSTOOD BEFORE INSTALLING, OPERATING OR MAINTAINING THE EQUIPMENT. DUE TO WIDE VARIATIONS IN THE TERMINAL NUMBERING OF ACTUATOR PRODUCTS, ACTUAL WIRING OF THIS DEVICE SHOULD FOLLOW THE PRINT SUPPLIED WITH THE UNIT.

# 1. Introduction

Rotork designs, manufactures, and tests its products to meet many national and international standards. For these products to operate within their normal specifications, they must be properly installed and maintained.

The following instructions must be followed and integrated with your safety program when installing and using Rotork products:

- Read and save all instructions prior to installing, operating and servicing this product
- If you don't understand any of the instructions, contact Rotork for clarification
- Follow all warnings, cautions and instructions marked on, and supplied with, the product
- Inform and educate personnel in the proper installation, operation and maintenance of the product

- Install equipment as specified in Rotork installation instructions and per applicable local and national codes. Connect all products to the proper electrical sources
- To ensure proper performance, use qualified personnel to install, operate, update and maintain the unit
- When replacement parts are required, ensure that the qualified service technician uses replacement parts specified by Rotork. Substitutions may result in fire, electrical shock, other hazards, or improper equipment operation
- Keep all product protective covers in place (except when installing, or when maintenance is being performed by qualified personnel), to prevent electrical shock, personal injury or actuator damage
- Operation of actuator in an inappropriate fashion may cause harm or damage to unit or other equipment surroundings

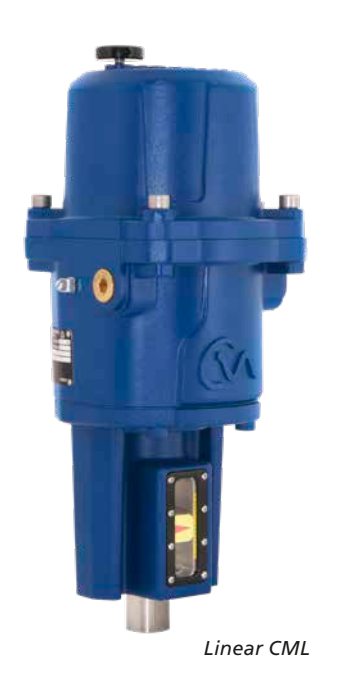

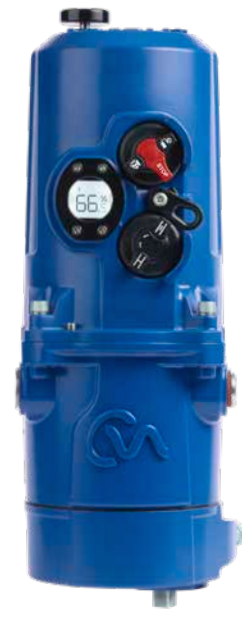

Quarter-Turn CMQ

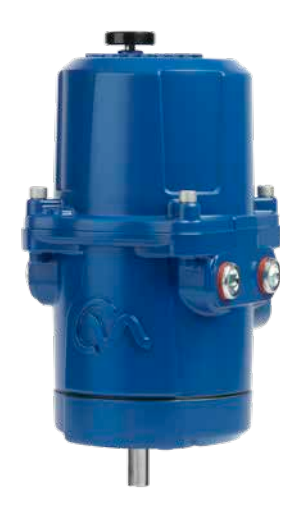

Rotary CMR

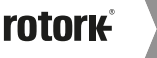

# 2.1 Introduction

This manual has been produced to enable a competent user to install, operate, adjust and inspect the Rotork range of compact control valve actuators.

The electrical installation, maintenance and use of these actuators should be carried out in accordance with the National Legislation and Statutory Provisions relating to the safe use of this equipment applicable to the site of installation.

*For the UK:* Electricity at Work Regulations 1989 and the guidance given in the applicable edition of the 'IEE Wiring Regulations' should be applied. Also the user should be fully aware of their duties under the Health and Safety at Work Act 1974.

For the USA: NFPA70, National Electrical Code<sup>®</sup> is applicable. The mechanical installation should be carried out as outlined in this manual and also in accordance with any relevant national standard codes of practice. If the actuator nameplate indicates that it is suitable for use in a Potentially Explosive Atmospheres (Hazardous Areas) then the actuator is suitable for use in Zone 1 and Zone 2 (or Div 1 and Div 2) hazardous area classifications, as defined by the actuator's nameplate marking.

Any equipment connected to the actuator should be of an equivalent (or better) hazardous area certification. The installation, maintenance and use of the actuator installed in a hazardous area must be carried out by a competent person and in accordance with all relevant codes of practice for the particular Hazardous Area certification.

Any inspection or repair of Hazardous Area approved actuators should not be undertaken unless it conforms to National Legislation and Statutory Provisions relating to the specific Hazardous Area. Only Rotork approved actuator replacement parts should be used. Under no circumstances should any modification or alteration be carried out on the actuator, as this could invalidate the conditions under which its certification was granted.

Access to live electrical conductors is forbidden in a Hazardous Area unless it is done under a special permit to work, otherwise all power should be isolated and the actuator moved to a non-hazardous area for repair or attention.

Only persons competent by virtue of their training or experience should be allowed to install, maintain and repair Rotork actuators. Work undertaken must be carried out in accordance with instructions in the manual. The user and those persons working on this equipment should be familiar with their responsibilities under any statutory provisions relating to the Health and Safety of their workplace.

# 2.2 Enclosure Materials

The enclosures on the Rotork range of control valve actuators are manufactured from aluminium alloy with stainless steel fasteners.

The user must ensure that the operating environment and any materials surrounding the actuator cannot lead to a reduction in the safe use of, or the protection afforded by, the actuator. Where appropriate the user must ensure the actuator is suitably protected against its operating environment.

Should further information and guidance relating to the safe use of the Rotork control valve actuator range be required, it will be provided on request.

# 2. General Information

#### 2.3 General Actuator Description

Building on Rotork's historical success with innovative technology, the CMA offers a highly accurate and responsive method of automating control valves and pumps without the complexity and cost of a pneumatic supply.

With a minimum resolution of 0.2% of full stroke for linear & quarter-turn units and 2° of full stroke for multi-turn, the Rotork CMA range helps to maximize product quality and plant capacity.

CMA range actuators are self contained, purpose designed and built for continuous remote electrical operation of control valves.

CMA range of actuators delivers a series of sizes suitable for almost all linear, quarter-turn and rotary control valve and pump applications requiring exact position control and continuous modulation.

Refer to Appendix A – Approvals for further detail concerning approved actuators.

#### 2.3.1 CML - Linear

The CML is a high precision linear actuator. It is capable of producing between 100 to 750 pounds of force and a maximum of 2 inch stroke length at a speed of between 0.125 to 0.25 inches per second.

#### NOTE: Thrust and Speed are dependant on frame size.

See PUB094-001 for full details.

#### 2.3.2 CMQ - Quarter-Turn Actuators

The CMQ is a high precision quarter-turn actuator capable of producing between 250 to 1000 lbf.in at speeds between 5 to 22 seconds for a 90° operation.

# NOTE: Torque and operating times are dependant on frame size.

See PUB094-001 for full details.

#### 2.3.3 CMR - Rotary

The CMR is a high precision rotary unit with torque outputs between 50 to 250 inch pounds at output speeds between 5 to 24 RPM depending on frame size.

# NOTE: Torque and operating times are dependant on frame size.

The actuator comprises:

- Absolute encoder
- LCD user interface
- DC brushless electric motor
- Simple, maintenance free geartrain
- Motor controller with travel and torque/thrust adjustment
- Manual overide
- Hazardous area certification meeting international and national requirements
- Options
  - Local controls & external display
  - Reserve Power Pack (RPP)
  - Bus system option PCB
  - Remote Input Relay Output RIRO option PCB card

# 2.4 Receiving / Inspection

Carefully inspect for shipping damage. Damage to the shipping carton is usually a good indication that it has received rough handling. Report all damage immediately to the freight carrier and Rotork Controls Ltd.

Unpack the product and information packet taking care to save the shipping carton and any packing material should return be necessary. Verify that the items on the packing list or bill of lading agree with your own documentation.

Rotork cannot accept responsibility for deterioration caused on-site once the covers are removed. Every Rotork actuator has been fully tested before leaving the factory to give years of trouble free operation providing it is correctly commissioned, installed and sealed.

# 

Before installing the actuator, make sure that it is suitable for the intended application. If you are unsure of the suitability of this equipment for your installation consult Rotork prior to installation.

# ⚠ WARNING: ELECTRIC SHOCK HAZARD

Installation and servicing must be performed only by qualified personnel.

# A WARNING: ELECTROSTATIC DISCHARGE

This equipment houses static sensitive devices. To protect the internal components never touch the printed circuit boards without using electrostatic control procedures.

# 

Protection provided by the equipment may be impaired if used in a manner not specified by Rotork.

# 2.5 Storage

If your actuator cannot be installed immediately store it in a dry place until you are ready to connect incoming cables.

If the actuator has to be installed but cannot be cabled it is recommended that any plastic cable entry plugs are replaced with PTFE sealed metal plugs.

# 2.6 Equipment Return

If your Rotork actuator has been correctly installed and sealed it will give years of trouble free service.

Should you require technical assistance or spares, Rotork guarantees the best service in the world. Contact your local Rotork representative or the factory direct at the adress on the nameplate, quoting the actuator type and serial number.

# 2.7 Abbreviations used in this Manual

| A      | Ampere              | NEMA        | National Electrical       |
|--------|---------------------|-------------|---------------------------|
| AC     | Alternating Current |             | Manufacturing             |
| °C     | Degrees Celsius     |             | Association               |
| CW     | Clockwise           | NM          | Newton Meter              |
| ACW    | Anti-clockwise      | NPI         | National Pipe Thread      |
| CCW    | Counter-clockwise   | РСВ         | Printed Circuit Board     |
| DC     | Direct Current      | PL          | Position Limit switch     |
| °F     | Degrees Fahrenheit  | RPM         | Revolutions per<br>Minute |
| G      | Earth Ground        | SEC         | Second                    |
| Hz     | Hertz               | V           | Volts                     |
| kg     | Kilogram            | VA          | Volt Amps                 |
| L      | Line (power supply) | VAC         | Volts AC                  |
| lbf    | Pounds Force        | VDC         | Volts DC                  |
| lbf.in | Inch Pounds         | VR          | Variable Resistance       |
| lbf.ft | Foot Pounds         | W           | Watt                      |
| mA     | Milliamp            |             | Direct current            |
| mfd    | Microfarad          | $\square$   | Protective Conductor      |
| mm     | Millimeters         |             | Teminal                   |
| N      | Newton (force)      | $\triangle$ | Caution                   |

# 2.8 Warranty Information

**Warranty:** Subject to the following, Rotork expressly warrants the products manufactured by it as meeting the applicable Rotork product specifications and that such products are free from defects in material and workmanship for a period of one (1) year from the date of delivery. The foregoing is the sole and exclusive warranty made by Rotork with respect to the products. Rotork makes no other warranties, either express or implied (including, without limitation, warranties as to merchantability or fitness for a particular purpose). The purchaser retains responsibility for the application and functional adequacy of the offering. See Rotork's General Conditions of Sale - Product, for complete warranty information.

# 2.9 Identification Label

An identification label is attached to each actuator. When ordering parts, requesting information or service assistance, please provide all of the label information. **You must supply the serial number with all enquiries.** 

| • ""            | tork.com M  | OTORK PRO<br>IILWAUKEE, ' | CESS CONTROLS<br>WI, USA. | E)   |    |
|-----------------|-------------|---------------------------|---------------------------|------|----|
| Serial number   | M1895423942 | 1                         | Unit weight               | 8    | Kg |
| Wiring diagram  | M00-00      |                           | Year of manufacture       | 2012 |    |
| Actuator type   | CML-250     |                           |                           |      |    |
| Output max.     | 2224 N      |                           |                           |      |    |
| Enclosure       | IP67        |                           |                           |      |    |
| Actuator supply | 120/240     |                           |                           |      |    |
| Rated curre     | ent 1 Amp   |                           |                           |      |    |
| <u> </u>        |             | <u>د</u>                  |                           |      |    |

Fig 2.1 Actuator identification label

# 

Before installing the actuator, make sure that it is suitable for the intended application. If you are unsure of the suitability of this equipment for your installation consult Rotork prior to installation.

# 

Protection provided by the equipment may be impaired if used in a manner not specified by Rotork.

# ⚠ WARNING: ELECTRIC SHOCK HAZARD

Installation and servicing must be performed only by qualified personnel.

# MARNING: ELECTROSTATIC DISCHARGE

This equipment houses static sensitive devices. To protect the internal components never touch the printed circuit boards without using electrostatic (ESD) control procedures.

# MARNING: ENCLOSURE MATERIALS

CMA actuator castings are manufactured from aluminium alloy with stainless steel fasteners. The user must ensure that the operating environment and any materials surrounding the actuator cannot lead to a reduction in the safe use of, or the protection afforded by the actuator.

Where appropriate the user must ensure the actuator is suitably protected against its operating environment.

# ⚠ WARNING: OPERATING BY HAND

Note that under no circumstances should any additional lever device such as a wheel key or wrench be applied to the hand-wheel in order to develop more force when closing or opening the valve. This may cause damage to the valve and/or actuator and it may also cause the valve to become stuck in the seated or back seated position.

# MARNING: ACTUATORS WITH LOCAL CONTROLS

Note selection of the 'STOP' position on the Local/ Stop/Remote control knob does not guarantee that the actuator will lock in place.

ESD and the RPP power failure actions can be configured to take priority and actuator movement may occur.

# 

The screws securing the outer window frame maintain the integrity of the flame proof enclosure and must NOT be removed.

# 

Do not remove the top cover assembly or conduit entry blanking plugs when an explosive environment is present.

# MARNING: RESERVE POWER PACK

Where actuators are supplied with the Reserve Power Pack assembly please note that the actuator output shaft may move after removal of the power supply.

# \land WARNING

For actuators fitted with failsafe Reserve Power Pack only.

The Reserve Power Pack assembly mounted inside the top cover assembly contains super capacitor cells. Do not attempt to remove actuator to valve fixings or the top cover assembly whilst the actuator external local display is illuminated and/or flashing.

The super capacitors may take up to 30 minutes to discharge after removal of the power supply and the LED indicator remains illuminated during this time.

Super capacitors contain toxic/irritant materials. If the top cover assembly has to be removed for any reason ensure that the super capacitors are fully discharged and the area is adequately ventilated prior to removal of the top cover assembly, allow any vapours to disperse before gaining entry in to the enclosure.

Use appropriate hand/eye protection and inspect the super capacitor cells for signs of liquid or gel leakage before handling.

When working with capacitors ensure adequate ventilation, protect hands and eyes from contact by use of Butyl or Neoprene gloves and safety goggles. Wash hands after handling damaged cells.

Dispose of failsafe Reserve Power Pack module in accordance with federal, state and local regulations.

A material data sheet is available from Rotork upon request.

Ensure all LED's on the UPS assembly are extinguished before removal of the Power pack assembly from the top cover. If the LED's are illuminated or flashing DO NOT remove the power pack assembly from the top cover.

# riangle warning

The equipment utilizes a non-metallic outer coating and has a potential static hazard. Clean only with a damp cloth.

#### 4.1 Commissioning

The Rotork CMA Range of actuators provide simple, safe and rapid commissioning.

#### **Tools & Equipment Required (General Guideline Only)**

| Top Cover Fixings      | - | 6 mm Allen Wrench               |
|------------------------|---|---------------------------------|
| Electrical Connections | - | Terminal Screw Driver           |
| Command & Feedback     | - | 4 to 20 mA Command source/meter |

Actuator to Valve fixings - As required

# 

It is essential that the setup procedure is carried out when the valve is not under working process conditions, as full valve movement may occur.

### 

It is essential that the actuator is mounted correctly to the valve!

# 

Where actuators are fitted with Reserve Powerpack assembly please note that the actuator output shaft may move after removal of the power supply.

After disconnection of the power supply wait until the flashing Red/White External LCD display has extinguished before removal of the top cover assembly to gain access to the electrical compartment of the actuator!

# 

Under NO circumstances attempt to move the actuator or adjust the output drive shaft connection to the valve stem whilst the External Local display is illuminated.

DO NOT REMOVE THE TOP COVER ASSEMBLY TO GAIN ACCESS TO THE ELECTRICAL COMPARTMENT WHILST THE LOCAL DISPLAY IS ILLUMINATED.

WAIT UNTIL THE DISPLAY IS EXTINGUISHED, THIS COULD TAKE UP TO 30 MINUTES AFTER POWER DOWN.

The height of the yoke or pillar and mounting plate, in relation to the top of the valve spindle is critical to ensure full stroke movement of the valve.

The Installation & Setup will include the following steps:

- 1. Ensure valve position is noted and safe (offline)
- 2. Actuator output shaft is retracted (linear units only)
- 3. Actuator is in closed position (rotary units only)
- 4. Mount and align actuator to valve
- 5. Set limits of travel
- 6. Configure control and indication parameters

# 4.2 Installing your Actuator

The following instructions must be followed and integrated into your safety program when installing and using Rotork products.

- Read and save all instructions prior to installing, operating and servicing this product
- If you don't understand any of the instructions contact Rotork for clarification
- Follow all warnings, cautions and instructions marked on and supplied with the product
- Inform and educate personnel in the proper installation, operation and maintenance of the product
- Protection provided by the equipment may be impaired if used in a manner not specified by Rotork

#### Install equipment as specified in Rotork installation instructions and as per applicable local and national codes of practice. Connect all products to the proper electrical sources.

- To ensure proper performance, use only qualified personnel to install, operate, update and maintain the unit
- When replacement parts are required, ensure that the qualified service technician uses only replacement parts specified by Rotork
- Substitutions will invalidate any hazardous area certification and may result in fire, electrical shock, other hazards or improper operation
- Keep all product protective covers in place (except during installation or maintenance by qualified personnel) to prevent electrical shock, personal injury or damage to equipment
- Operation of the actuator in an inappropriate fashion may cause harm or damage to the unit or surrounding equipment

The end user should take care when assessing the local ambient temperature to take into account the heat from any connecting pipe-work or inherent heat from process plant etc.

# 

Before installing the actuator, make sure that it is suitable for the intended application. If you are unsure of the suitability of this equipment for your installation consult Rotork prior to installation.

# ⚠ WARNING: ELECTRIC SHOCK HAZARD

Installation and servicing must be performed only by qualified personnel.

# MARNING: ELECTROSTATIC DISCHARGE

This equipment houses static sensitive devices. To protect the internal components never touch the printed circuit boards without using electrostatic control procedures.

# MARNING: ENCLOSURE MATERIALS

CMA actuator castings are manufactured from aluminium alloy with stainless steel fasteners and in the case of units fitted with UPS/Local Controls, a glass window bonded in place with cement. The user must ensure that the operating environment and any materials surrounding the actuator cannot lead to a reduction in the safe use of, or the protection afforded by the actuator. Where appropriate the user must ensure the actuator is suitably protected against its operating environment.

#### 4.2.1 Handwheel Operation

The handwheel is located on the top cover of the CMA (all variants). Push and hold the handwheel down and rotate to extend/retract or rotate the actuator output drive.

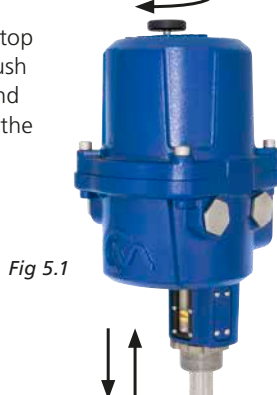

Verify direction of output shaft rotation for clockwise operation of the handwheel. (Varies with frame size).

# A WARNING: OPERATING BY HAND

Note that under no circumstances should any additional lever device such as a wheel key or wrench be applied to the hand-wheel in order to develop more force when closing or opening the valve as this may cause damage to the valve and/or actuator. It may also cause the valve to become stuck in the seated or back seated position.

| Model        | Output When Hand Knob<br>is Turned Clockwise |  |
|--------------|----------------------------------------------|--|
| CMA - Linear | Extend or Retract                            |  |
| CML-100/250  | Retract                                      |  |
| CML-750      | Extend                                       |  |
|              |                                              |  |

| CMA - Quarter-turn |               |
|--------------------|---------------|
| CMQ-250            | Anticlockwise |
| CMQ-500            | Anticlockwise |
| CMQ-1000           | Anticlockwise |

| CMA - Rotary |           |
|--------------|-----------|
| CMR-50       | Clockwise |
| CMR-89       | Clockwise |
| CMR-100      | Clockwise |
| CMR-125      | Clockwise |
| CMR-200      | Clockwise |
| CMR-250      | Clockwise |
|              |           |

Table 1

# 4. Installation & Setup

# 4.2.2 Standard Actuator

The standard actuator is supplied without local control knobs or external display. Removal of top cover assembly is required to adjust configuration parameters and facilitate connection of power and field wiring.

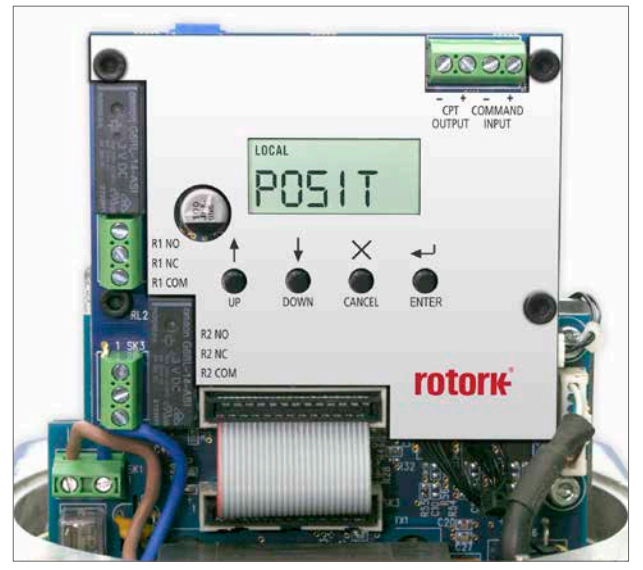

Fig 5.2

### 4.2.3 Local Indicator

CML has one indicator as standard. All variants can be fitted with optional extended cover with local display window.

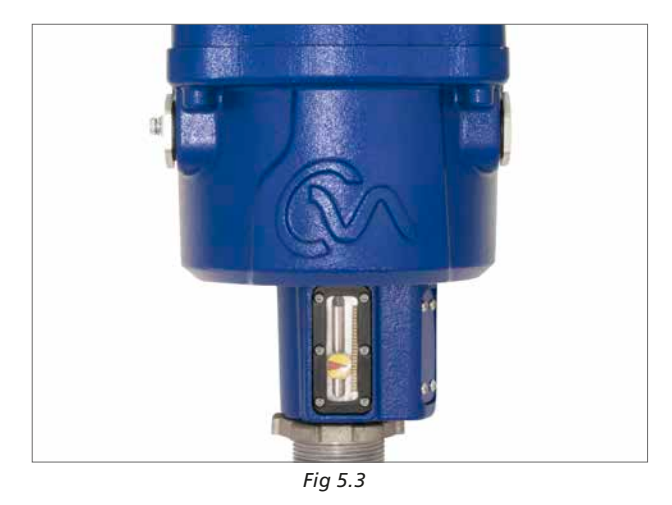

4.2.4 Main Printed Circuit Board (PCB) Layout

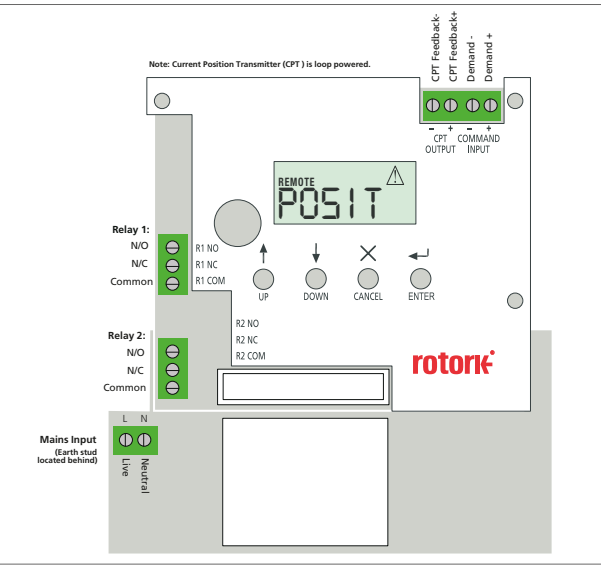

Fig 5.4 Main PCB

# 4. Installation & Setup

#### 4.2.5 Local Controls & External LCD Display

Actuators can be supplied with optional local controls and an external backlit display.

#### Display

Removal of top cover assembly is required to adjust configuration parameters and facilitate connection of power and field wiring.

#### Selecting Local/Stop/Remote Operation

The Red and Black selector enables either Local or Remote control operation, lockable in each position using a padlock with a 6.5 mm hasp. When the selector is locked in the Local or Remote position the Stop facility is still available. The selector can also be locked in the Stop position to prevent electrical operation by Local or Remote control.

# Local Control

With the Red/Black selector set to the Local Control (Anticlockwise) position the black selector can now be turned to select Open or Close electrical operation.

Note the actuator can be configured for 'Push to Run' or 'Self Maintained' Open and Close operation when the selector is operated.

# Remote Control

Rotate the Red/Black selector to the Remote position (Clockwise). This allows the Remote control signals to operate the actuator. Local Stop can still be used by turning the Red/ Black selector anticlockwise.

#### 4.2.6 Reserve Powerpack

The actuator can be fitted with an optional 'Reserve Powerpack' consisting of super capacitors to allow the actuator to carry out predetermined electrical operation on power failure.

On power up the actuators require a charging period during which time electrical operation will be inhibited. This could take up to 3 minutes.

**Note:** Electrical operation is inhibited and the external LCD backlight will flash ON/OFF during the charging period.

On loss of power supply the actuator will carry out its designed fail to position. The LCD display will remain illuminated and flashes Red and White alternatively until the energy stored in the capacitors is depleted. This could take up to 30 minutes.

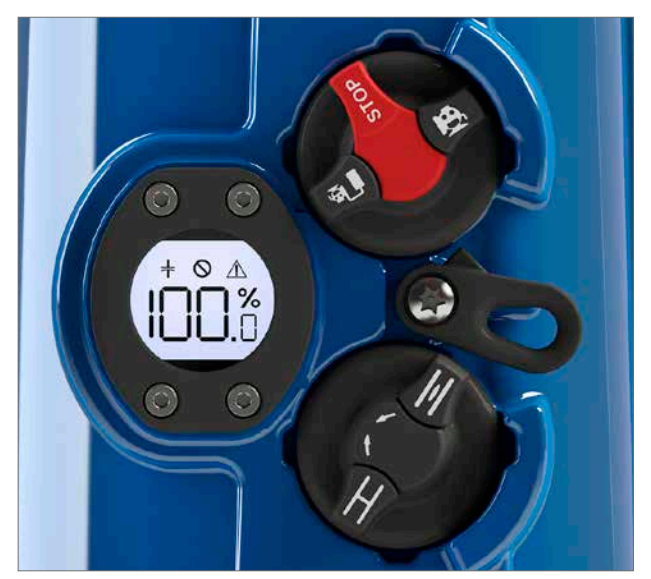

Fig 5.5

Powerpack Status

Critical Fault

Non Critical Fault

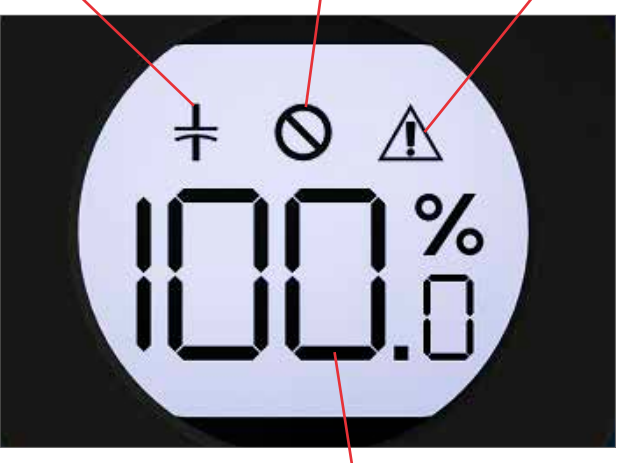

Fig 5.6

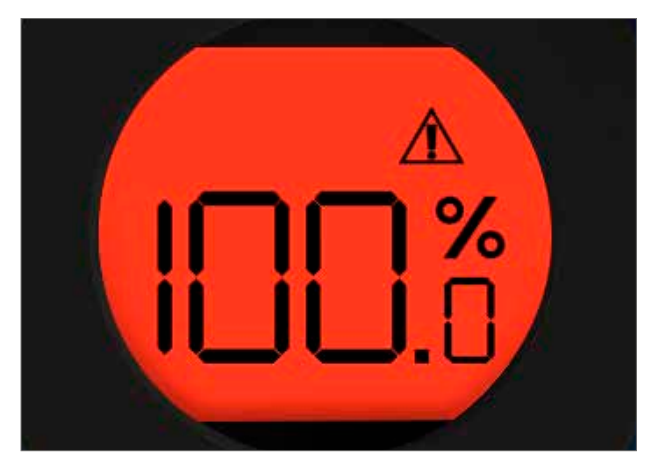

Fig 5.7 Actuator flashes Red and White alternatively when power failure occurs

# 4. Installation & Setup

# 4.2.7 LCD Display

The main PCB has a LCD Display used to show STATUS and configuration information.

On power up the default screen is the POSIT parameter.

The actuator will indicate Local or Remote mode selected in top left hand corner of the LCD.

### See Basic Setup Mode for details.

#### 4.2.8 Setup Pushbuttons

Four push button switches are located on the main PCB below its LCD Display and are used to view and change the actuator configuration parameters.

The Switch Functions are as follows:

#### 'UP'

Used to navigate menus in view mode. Increase parameter values in Edit Mode.

#### 'DOWN'

Used to navigate menus in view mode. Decrease parameter values in Edit Mode.

# 'MODE/CANCEL'

Used to exit and go to previous Menu.

# ENTER

Used to enter and save changes to configuration parameters.

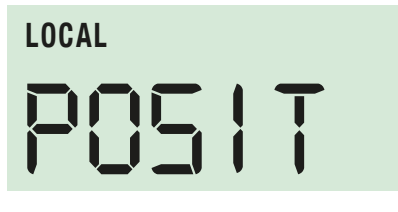

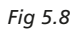

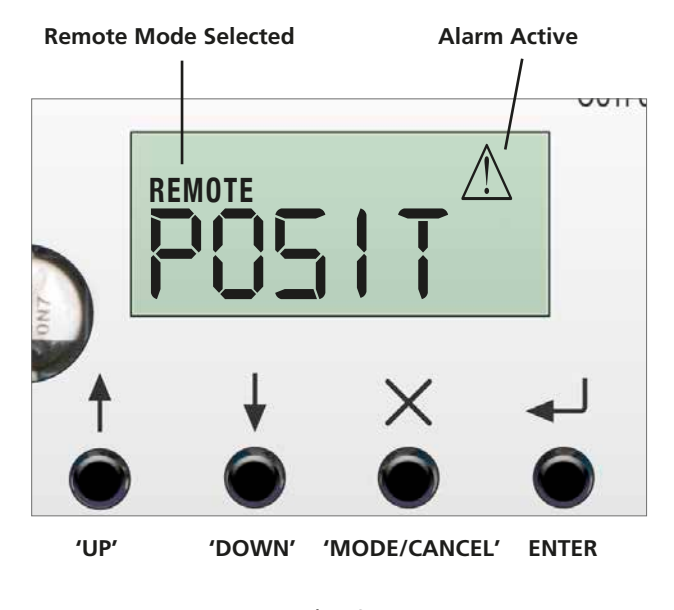

Fig 5.9

# // NON-CRITICAL FAULT

An alarm condition exists which does not prohibit actuator movement.

Non-critical faults are:

STALL

Torque / Thrust Overload Loss of Communications Loss of Demand Signal Over Temperature

Power Loss

# S CRITICAL FAULT

An alarm exists which prohibits actuator movement.

# Critical faults are: Loss of Feedback EEPROM Fault

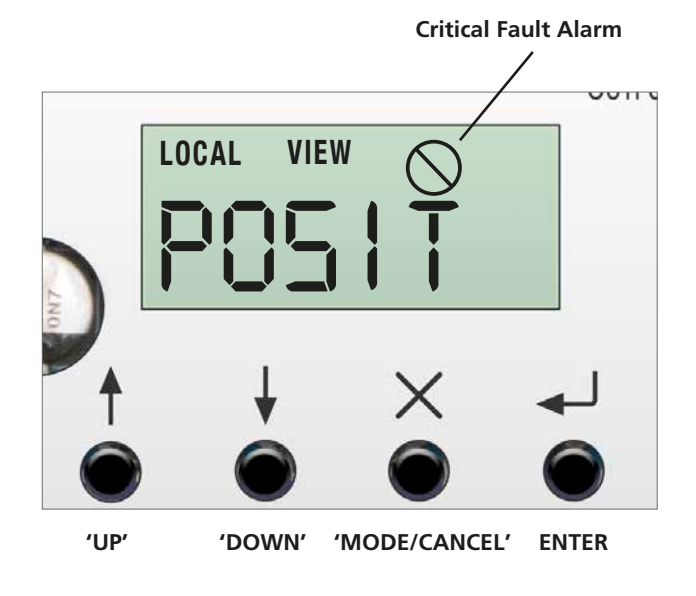

Fig 5.10

The CMA actuator is available for linear, quarter-turn or rotary valves, dampers or other devices.

Each of these applications may require different methods of mounting the actuator to the valve.

Typical examples only are described in this publication and do not cover all possible variants of valve types.

# 5.1 CML - Linear Unit - Mounting

# $\triangle$ CAUTION

It is essential that the actuator mounting procedure is carried out when the valve is not under working process conditions, as full valve movement may occur.

# 

# It is essential that the actuator is mounted correctly to the valve.

The height of the yoke or pillar and mounting plate, in relation to the top of the valve spindle is critical to ensure full stroke movement of the valve.

The Installation & Setup will include the following procedures:

- 1. Ensure valve is closed and safe (offline)
- 2. Actuator output shaft is retracted
- 3. Mount and align actuator to valve
- 4. Carry out basic setup

# 

Where actuators are fitted with Reserve Powerpack assembly please note that the actuator output shaft may move after removal of the power supply.

After disconnection of the power supply wait until the flashing Red/White External LCD display has extinguished before removal of the top cover assembly to gain access to the electrical compartment of the actuator!

# 

Under NO circumstances attempt to move the actuator or adjust the output drive shaft connection to the valve stem whilst the External Local display is illuminated.

DO NOT REMOVE THE TOP COVER ASSEMBLY TO GAIN ACCESS TO THE ELECTRICAL COMPARTMENT WHILST THE LOCAL DISPLAY IS ILLUMINATED.

WAIT UNTIL THE DISPLAY IS EXTINGUISHED, THIS COULD TAKE UP TO 30 MINUTES AFTER POWER DOWN.

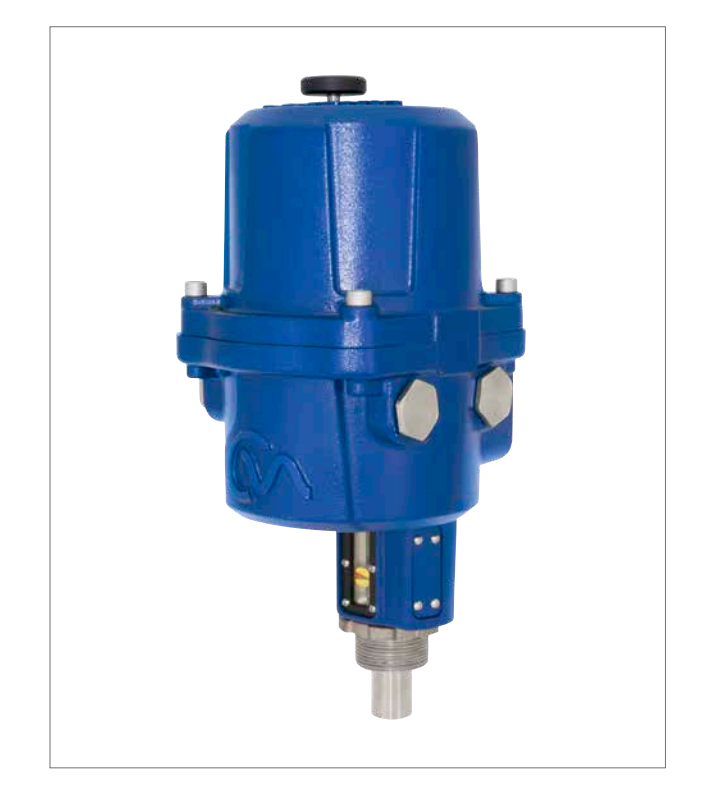

Fig 6.1 CML-100 & CML-250

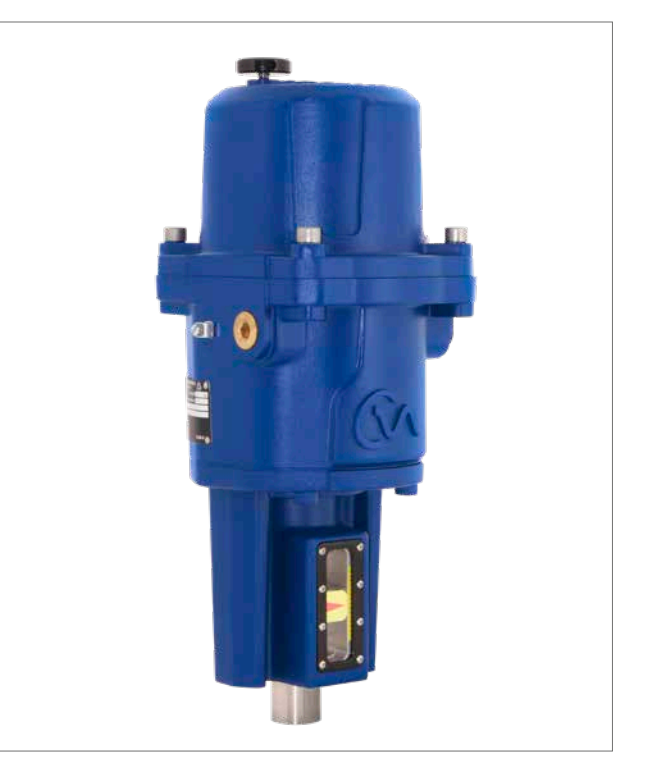

Fig 6.2 CML-750

#### Move Valve stem to the closed position

To enable the actuator to be installed correctly the valve must be in the closed (down) position to allow fitting of the valve stem/actuator coupling.

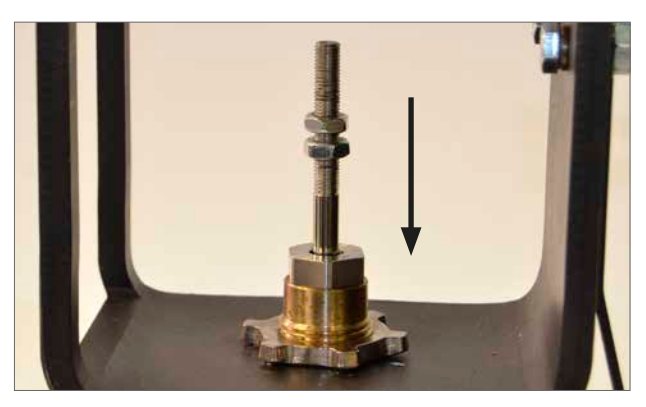

Fig 6.3

#### **Actuator Output Shaft**

The actuator is supplied with the output shaft in the fully retracted position. If the output shaft is in the extended position it may be necessary to manually operate the actuator using the handwheel to the retracted position to allow installation. Push and turn the handwheel to retract the output shaft.

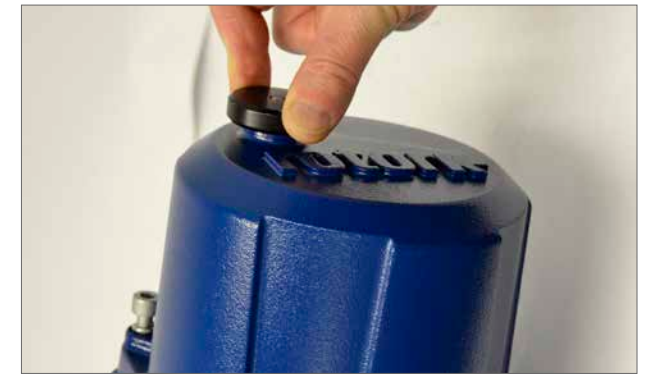

Fig 6.4

#### Valve Stem Coupling

Machine the valve stem to actuator output shaft coupling adaptor to suit. (NOT SUPPLIED)

Fit the coupling to the valve stem. It may be necessary to use a locking nut to eliminate any backlash.

Leave the coupling loose and free to rotate at this stage.

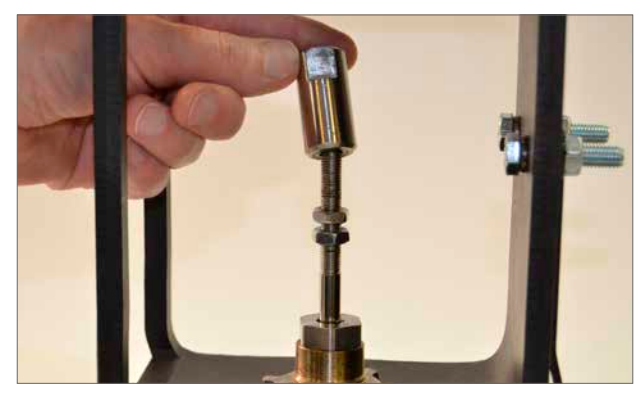

Fig 6.5

Fig 6.6

# CML-100 & CML-250 Units Only

Remove the locking ring from the base of the actuator and position the unit on to the valve mounting flange.

#### CML-750 Units

Position the actuator on to its mounting flange, fit four off fixings but do not fully tighten at this stage.

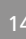

Replace the locking ring.

# DO NOT FULLY TIGHTEN AT THIS STAGE.

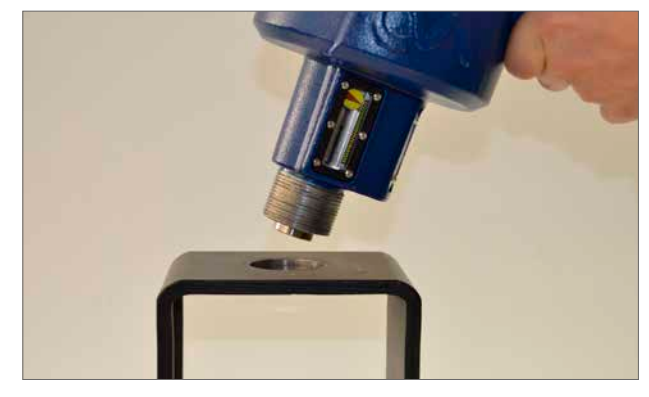

Fig 6.7

Extend the actuator output shaft to bring the end of the shaft and the coupling together. Rotate the coupling as required to get a good firm contact between the valve stem and the output shaft.

Adjust and tighten locking nut(s) if fitted on valve stem side of the coupling. Ensure that the actuator is centrally aligned with the valve stem.

If the actuator output shaft reaches its fully extended position it will be necessary to retract the actuator shaft a sufficient distance to allow adjustment of the coupling to ensure a tight shut off in thrust seating valves.

# 

It is critical that there is correct alignment between actuator output shaft and the valve stem.

Note: Mis-alignment will result in increased mechanical wear and possible damage to the valve stem.

#### CML-100 & CML-250 Units only

Tighten the locking ring fully to secure the actuator in position. Push and turn the manual override to verify correct operation of the valve.

Refer to Table 1 on page 9.

# CML-750 Units

Tighten the four fixings fully.

Go to page 21 for electrical installation and basic setup instructions.

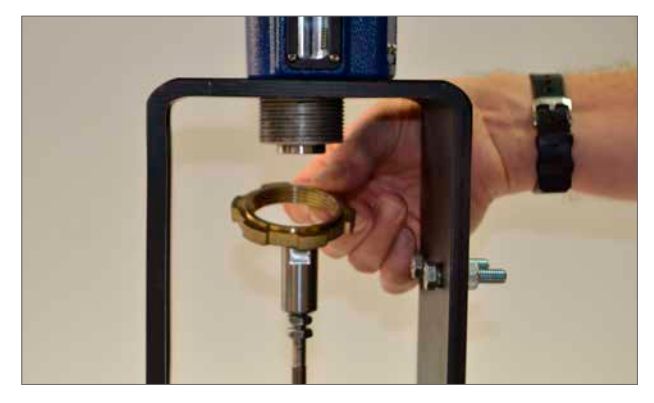

Fig 6.8

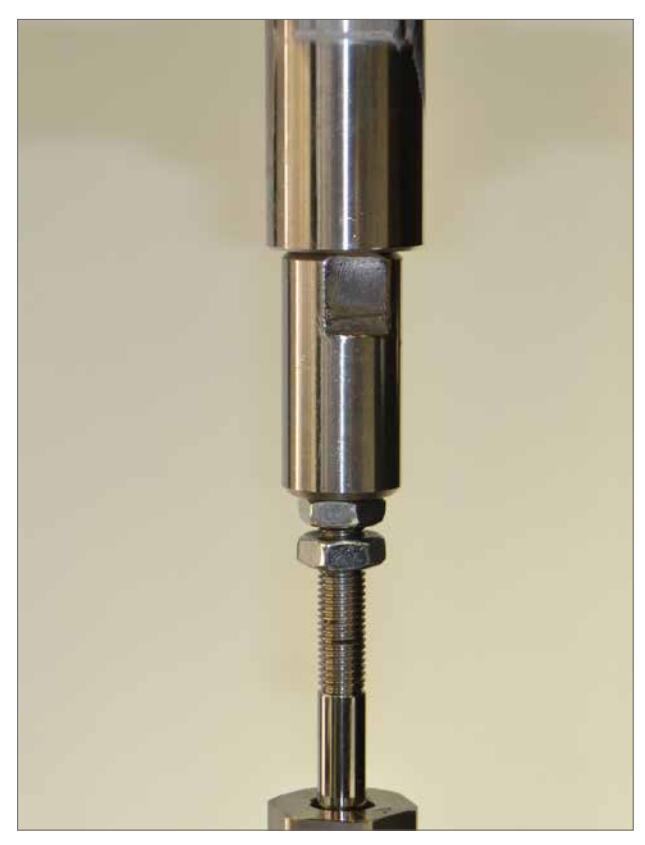

Fig 6.9

# 6. Mounting the Actuator – CMQ Quarter-Turn Actuators Only

# 6.1 CMQ - Quarter-Turn Unit - Mounting

# 

It is essential that mounting procedure is carried out when the valve is not under working process conditions, as full valve movement may occur.

# 

It is essential that the actuator is mounted correctly to the valve, damper or other device.

The Installation & Setup will include the following procedures:

- 1. Prepare the drive coupling
- 2. Ensure valve position is noted and safe (offline)
- 3. Mount and align actuator to valve
- 4. Adjust actuator stop bolts
- 5. Carry out basic setup

# 

Where actuators are fitted with Reserve Powerpack assembly please note that the actuator output shaft may move after removal of the power supply.

After disconnection of the power supply wait until the flashing Red/White External LCD display has extinguished before removal of the top cover assembly to gain access to the electrical compartment of the actuator!

# 

Under NO circumstances attempt to move the actuator or adjust the output drive shaft connection to the valve stem whilst the external local display is illuminated.

DO NOT REMOVE THE TOP COVER ASSEMBLY TO GAIN ACCESS TO THE ELECTRICAL COMPARTMENT WHILST THE LOCAL DISPLAY IS ILLUMINATED.

WAIT UNTIL THE DISPLAY IS EXTINGUISHED, THIS COULD TAKE UP TO 30 MINUTES AFTER POWER DOWN.

#### **Actuator Stop Bolts**

The quarter-turn CMQ actuators have two end of travel stop bolts adjustable between 80 to 100° of travel rotation.

The stop bolts are set to a nominal 90° of travel at the factory. These must be adjusted to suit the required valve travel BEFORE attempting to set the electrical travel limits.

The clockwise end of travel stop bolt is on the right as viewed in Fig 7.2.

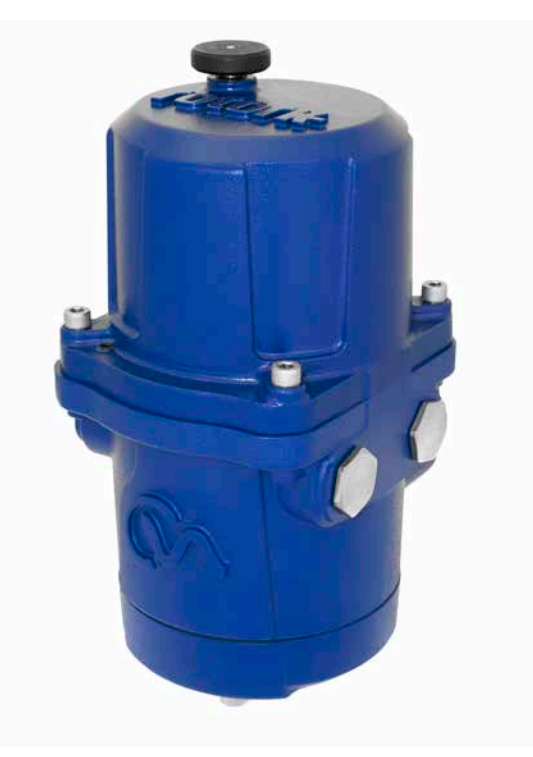

Fig 7.1

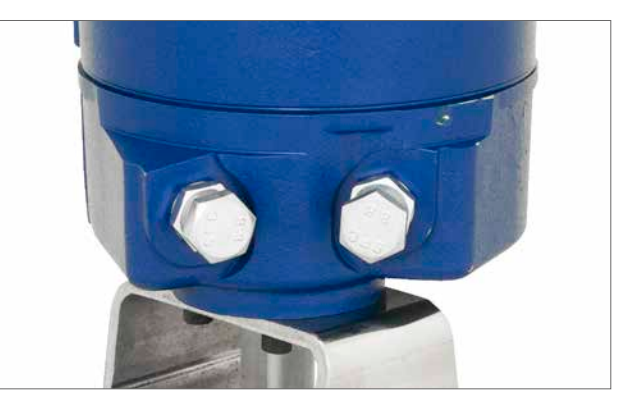

Fig 7.2

#### Securing Actuator to Valve

Before fitting actuator to the valve ensure that the actuator and valve are in the same position. The position of the actuator can be confirmed by using the handwheel.

A suitable mounting flange conforming to ISO 5211 or USA standard MSS SP-101 depending on the actuator supplied must be provided to mount the unit to the valve top works assembly.

Actuator to mounting flange assembly fixings must conform to Material Specification ISO Class 8.8. Delta GZ coated Grade A4 stainless steel fixings are recommended.

Actuator is supplied with a square output drive shaft. A coupling and adaptor bracket is required to mate the actuator to the valve stem.

Fig 7.5 shows a typical valve adaptation kit.

Fit suitable mounting brackets and adaptors to the valve body.

Ensure that valve stem and actuator output shaft are in the same position (Open or Closed).

Align the actuator output shaft with stem adaptor.

Position actuator on to the valve mounting flange. It may be necessary to adjust the position of the actuator to enable alignment of the fixing bolts.

Tighten base fixings in accordance with Table 2.

| Thread Size | Torque Nm | Torque lbf.ft |
|-------------|-----------|---------------|
| 5/16 UNC    | 14        | 9.5           |
| M8          | 14        | 9.5           |

Table 2

Push and turn the manual override to verify correct operation of the valve.

Refer to Table 1 on page 9.

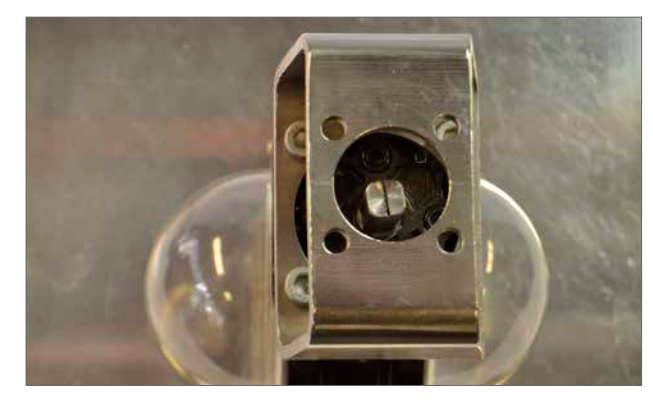

Fig 7.3

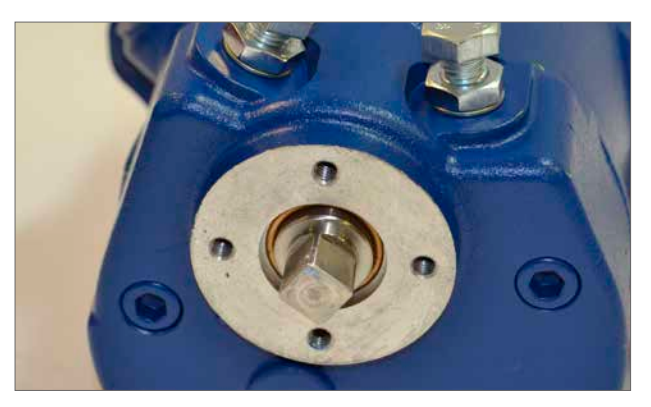

Fig 7.4

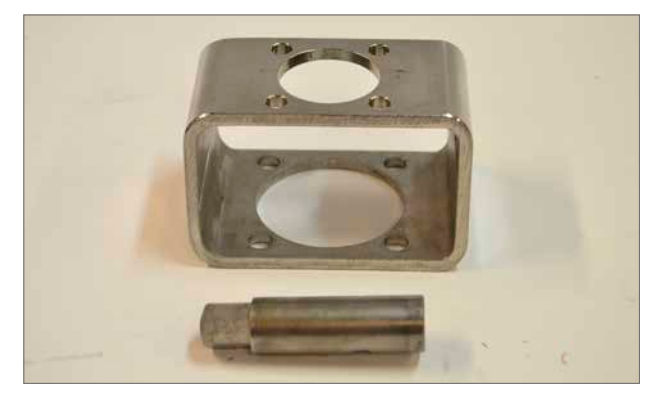

Fig 7.5

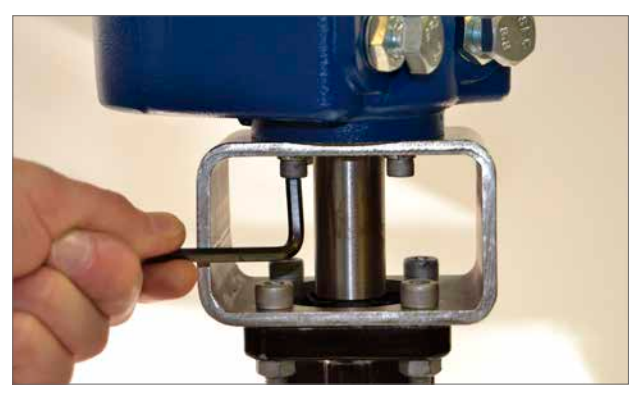

Fig 7.6

#### **Stop Bolt Adjustment**

It is recommended that stop bolt adjustment be carried out by the valvemaker/supplier before the valve is fitted in to the pipework.

Once installed the valvemaker/supplier should be consulted before stop bolt re-adjustment is carried out. After setting or adjustment of stop bolts the actuator limits must be reset.

The CMA stop bolts are located on the lower body assembly. The stop bolt adjustment allows +/- 5° variation of travel at each end position. Screwing bolts in reduces the range of movement, out increases range of movement.

For clockwise closing valves the right hand bolt is the closed stop as shown in Fig 7.8. The left hand bolt is the open stop.

Stop bolts are factory set to give a nominal travel of 90°.

#### Adjustment for Non Seating Valve Types

For closed and open stop position adjustment. Undo stop bolt locknut. Move actuator and valve to the required stopping position (it may be necessary to unscrew stop bolt to allow more travel). Screw stop bolt in until a stop is felt. Tighten stop bolt lock nut.

#### **Adjustment for Seating Valve Types**

Undo stop bolt locknut. Move actuator and valve to the required stopping position (it may be necessary to unscrew stop bolt to allow more travel). Screw stop bolt in until a stop is felt and then back off by 1 to 3 turns. Tighten stop bolt lock nut.

Go to page 21 for electrical installation and basic setup instructions.

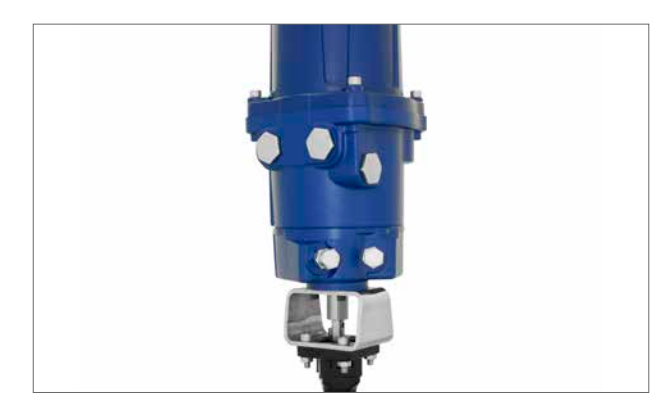

Fig 7.7

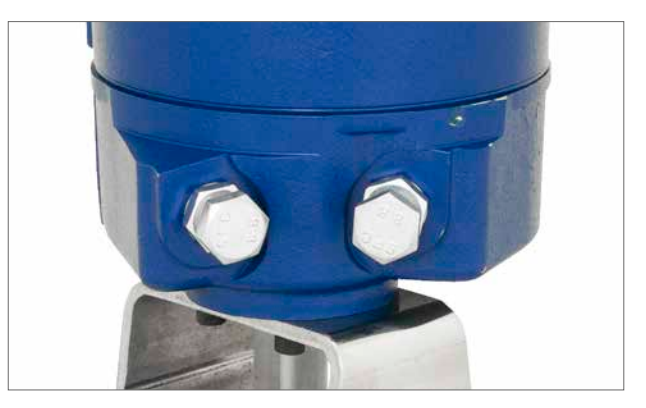

Fig 7.8

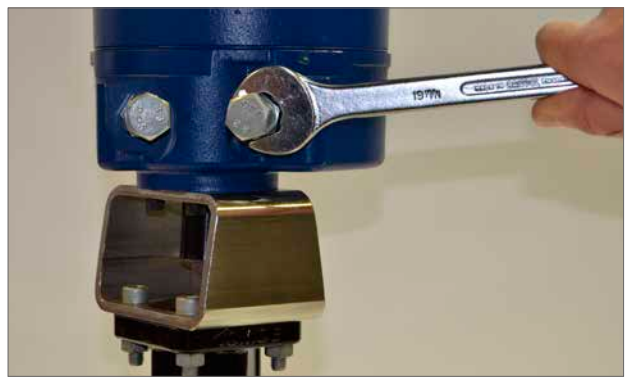

Fig 7.9

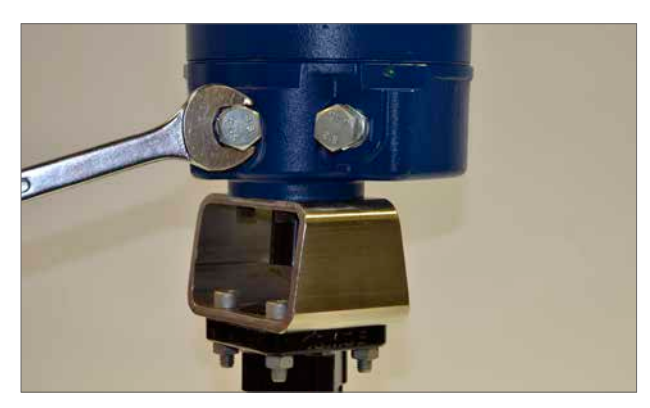

Fig 7.10

# 7. Mounting the Actuator – CMR Rotary Actuators Only

7.1 CMR - Rotary (Multi-Turn) Unit Mounting (Non-Thrust)

# 

It is essential that mounting procedure is carried out when the valve is not under working process conditions, as full valve movement may occur.

# 

It is essential that the actuator is mounted correctly to the valve, damper or other device.

The Installation & Setup will include the following procedures:

- 1. Prepare the drive coupling
- 2. Ensure valve position is noted and safe (offline)
- 3. Mount and align actuator to valve/pump
- 4. Carry out basic setup

A suitable mounting flange must be provided to mount the unit to the valve top works assembly. Mounting flange assembly fixings must conform to Material Specification ISO Class 8.8. Delta GZ coated Grade A4 stainless steel fixings are recommended. CMA Rotary actuators are supplied with base assembly suitable for Non-Thrust applications requiring between 180° and 320 turns operation. For applications that require thrust to be taken by the actuator apply to Rotork.

#### **Drive Coupling**

Machine and fit coupling adaptor to the actuator output shaft and secure appropriately.

#### Align and Mount Actuator

Ensure that the actuator/stem coupling is aligned correctly with the stem of the valve or actuated device. Mount the actuator to the flange adaptor, ensure that the actuator is central and there is no mis-alignment between the coupling and shaft.

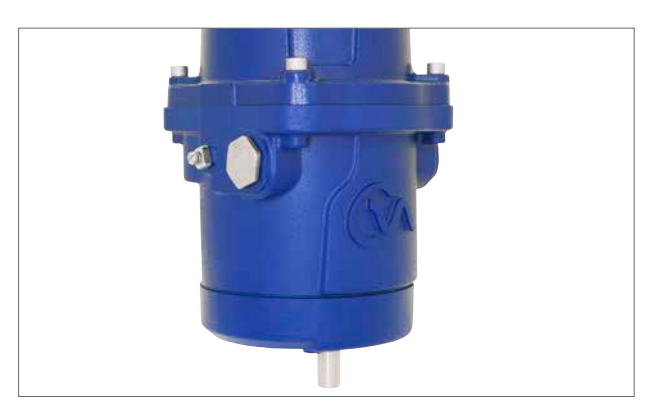

Fig 8.1

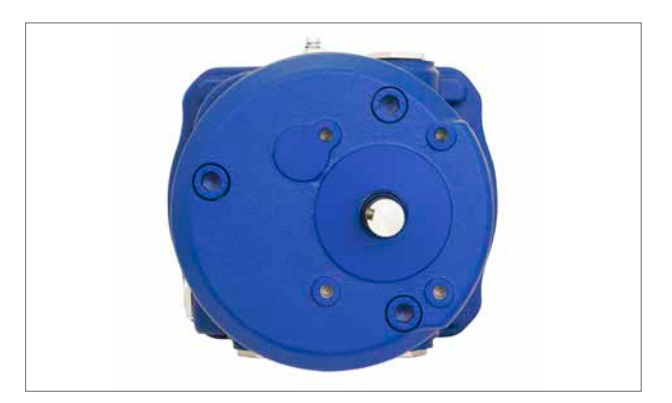

Fig 8.2

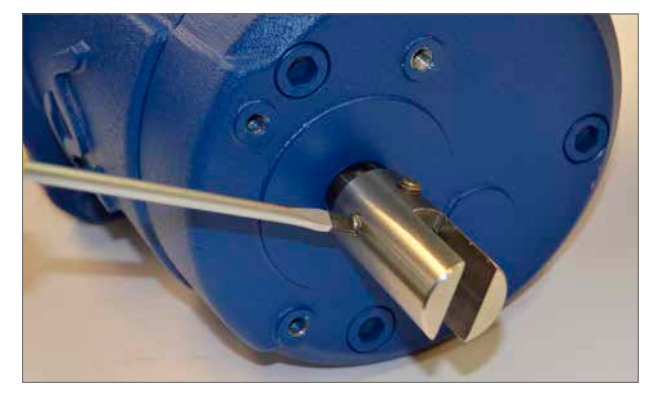

Fig 8.3

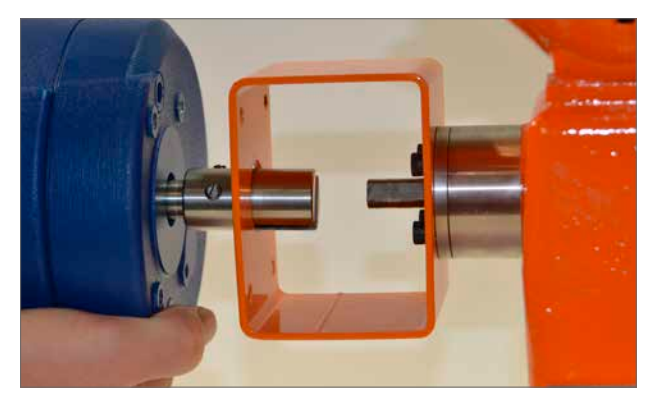

Fig 8.4

# 7. Mounting the Actuator – CMR Rotary Actuators Only

Tighten base fixings in accordance with Table 3.

| Thread Size | Torque Nm | Torque lbf.ft |
|-------------|-----------|---------------|
| 5/16 UNC    | 14        | 9.5           |
| M8          | 14        | 9.5           |

Table 3

Push and turn the manual override to verify correct operation of the valve.

Refer to Table 1 on page 9.

Go to page 21 for electrical installation and basic setup instructions.

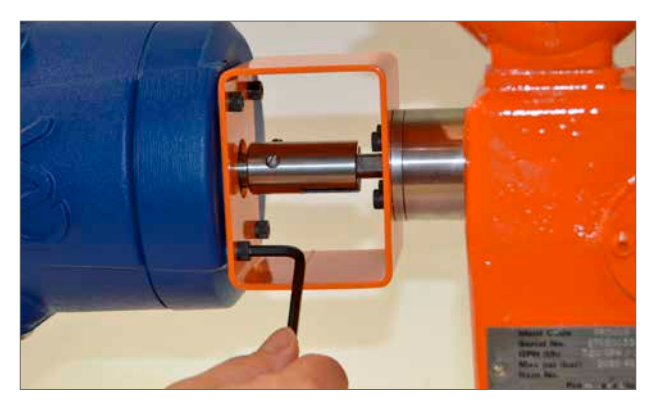

Fig 8.5

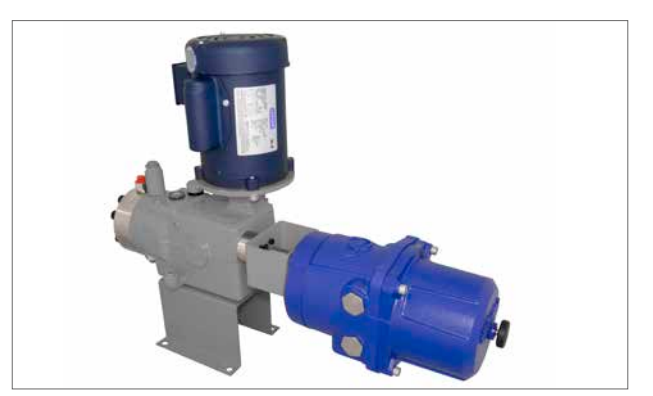

Fig 8.6

#### 8.1 Electrical Installation

#### 8.1.1 Cable Entries

The cable entries are tapped either <sup>3</sup>/<sub>4</sub>" NPT or M25. Remove any transit plugs. Make off cable entries appropriate to the cable type and size. Ensure that threaded adaptors, cable glands or conduit are tight and fully waterproof. Seal unused cable entries with steel or brass threaded plugs.

If the actuator is to be installed in a hazardous area, a suitably certified cable gland must be fitted with the use of a certified thread adaptor where appropriate.

Unused entries must be closed with a suitably certified stopping plug.

Wire type must meet local and certifying agency (CSA, IEC Ex, ATEX, etc) requirements and have a minimum temperature rating of 88 °C.

# Wiring installation must comply with local statutory regulations.

#### 8.1.2 Connecting to Terminals

The wiring diagram supplied is particular to each actuator and must not be interchanged with any other actuator. If in doubt check the wiring diagram number with that on the actuator.

Refer to the wiring diagram to identify functions of terminals. Check that the supply voltage is the same as that marked on the actuator nameplate.

#### 8.1.3 Cover Removal Precautions

#### 

Where actuators are fitted with Reserve Powerpack assembly please note that the actuator output shaft may move after removal of the power supply.

After disconnection of the power supply wait until the flashing Red/White External LCD display has extinguished before removal of the top cover assembly to gain access to the electrical compartment of the actuator!

# 

Under NO circumstances attempt to move the actuator or adjust the output drive shaft connection to the valve stem whilst the External Local display is illuminated.

DO NOT REMOVE THE TOP COVER ASSEMBLY TO GAIN ACCESS TO THE ELECTRICAL COMPARTMENT WHILST THE LOCAL DISPLAY IS ILLUMINATED.

WAIT UNTIL THE DISPLAY IS EXTINGUISHED, THIS COULD TAKE UP TO 30 MINUTES AFTER POWER DOWN.

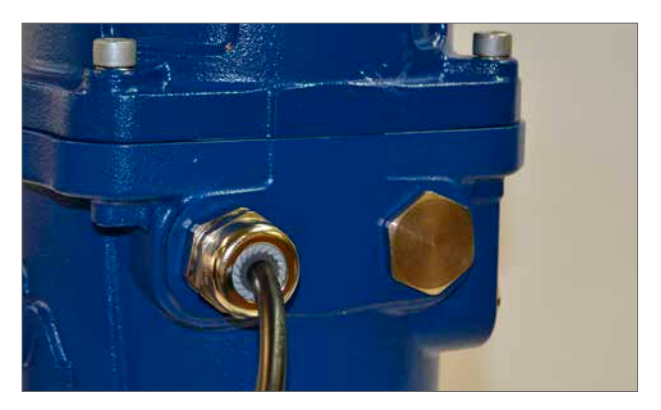

Fig 9.1

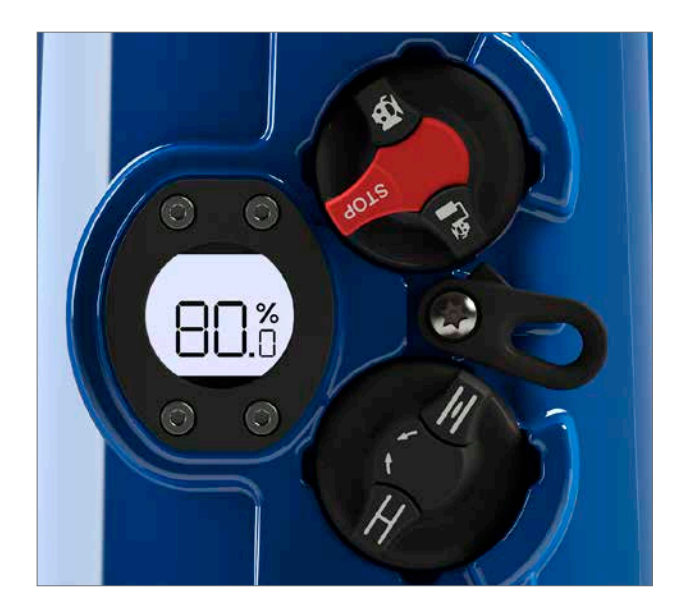

Fig 9.2 Actuator set to 'STOP' position

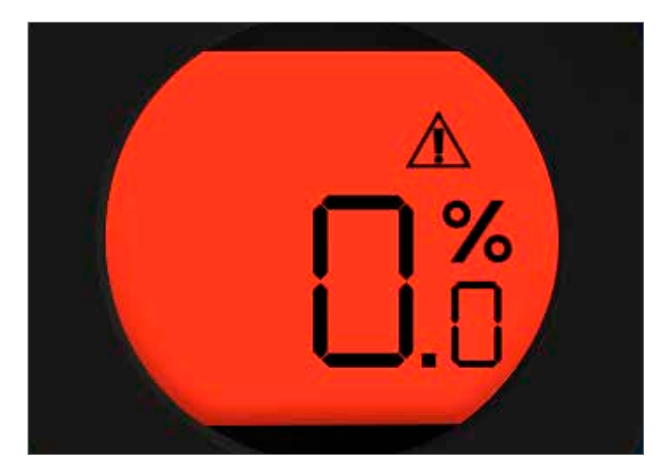

Fig 9.3 Actuator display flashes Red and White when RPP is active during power failure.

# 8.1.4 Electrical Installation

# 

# Ensure all power supplies are isolated before removing actuator covers.

Check that the supply voltage agrees with that stamped on the actuator nameplate. A fused switch or circuit breaker must be included in the wiring installation of the actuator. The switch or circuit breaker must be installed as close as possible to the actuator and shall be marked to indicate that it is the disconnecting device for that particular actuator. Actuator must be mounted such that it is not difficult to operate the disconnecting device.

The actuator must be protected with an over current protection device rated in accordance with PUB094-001 which details the electric motor performance data for CMA range actuators.

# 8.1.5 Earth Ground Connections

A lug is cast adjacent to the conduit entries for attachment of an external protective Earth (Ground) cable. An internal earth terminal is also provided. Consult local and certifying agency codes to determine which earth connectors is to be used. See Fig 9.4.

#### 8.1.6 Removing Terminal Cover

Using a 6 mm Allen key loosen the captive fixings securing the terminal compartment cover. Do not attempt to lever off the cover with a screwdriver as this will damage the o-ring seal and may damage the flamepath on a certified unit.

If necessary locate the two set screws Fig 9.5 and use them to lift the cover away from its seat.

**Note:** Actuators fitted with Local Controls or Reserve Power pack have internal wiring loom connectors between the top cover assembly and the main PCB. See Fig 9.8.

When removing the top cover assembly support the weight of the cover and disconnect the wiring loom plug from the socket located on the main chassis plate before completely removing the cover.

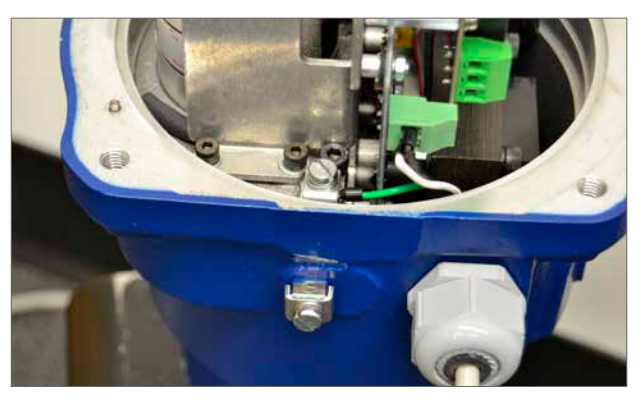

Fig 9.4

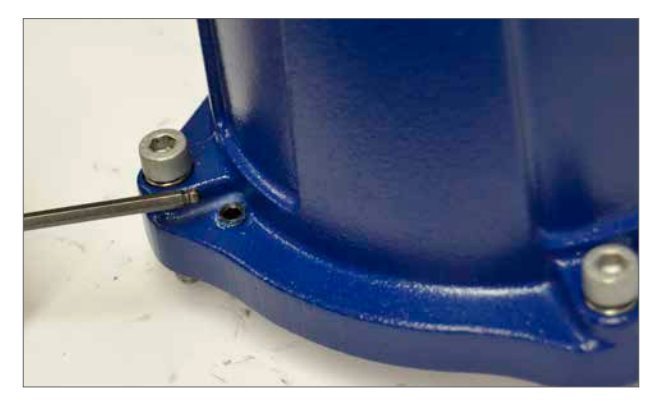

Fig 9.5

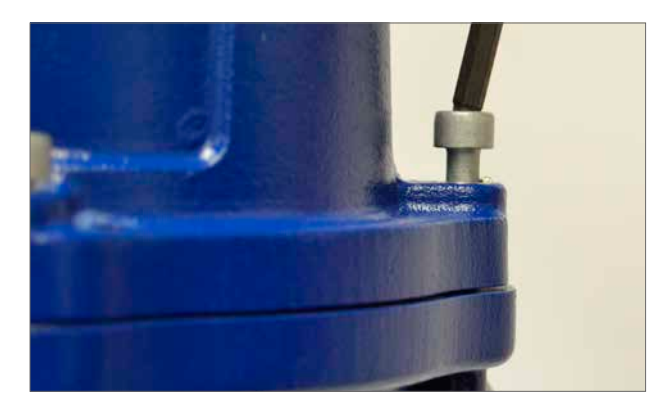

Fig 9.6

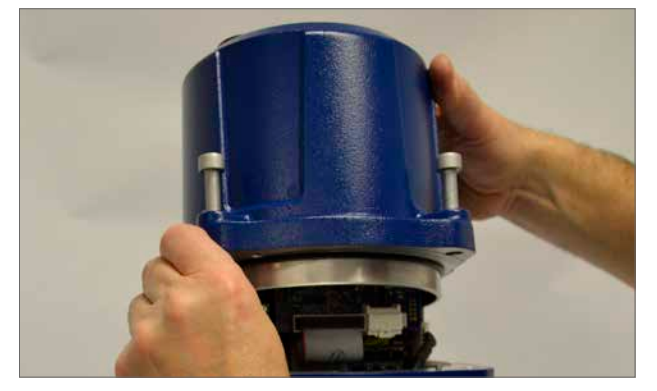

Fig 9.7

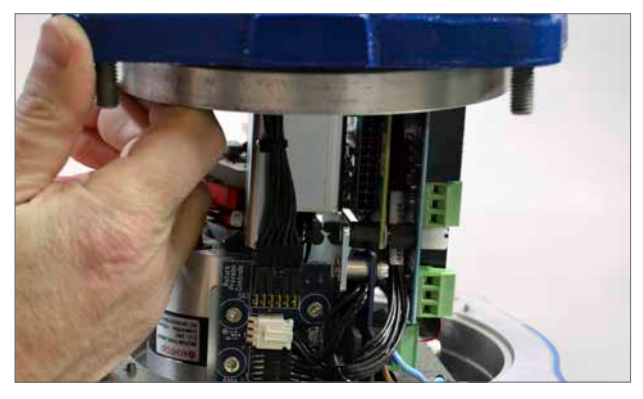

Fig 9.8

#### 8.1.7 Installation Wiring

Route cabling through the most appropriate conduit entry making sure that cables will not foul on the cover assembly or internal components after refitting. Refer to the actuator wiring diagram for connection details.

Wire type must meet local and certifying agency (CSA, IEC Ex, ATEX, etc) requirements and have a minimum temperature rating of 88  $^{\circ}$ C.

Terminate the power, control and indication wiring with appropriate ferrules. Connect wiring to the terminal block connectors. Ferrules for power connector must be Phoenix Contact AI 2,5 - 8 or AI 1,5 - 8 series ferrules or equivalent with a temperature range of -40 to +105 °C, a minimum current rating of 5 A across the temperature range and approved for field wiring purposes. Take care to route the wiring away from the spigot housing on the gearcase.

#### NOTE: RIRO Option.

For ease of wiring the use of 18 AWG wire for remote control and indication connections is recommended.

# **WARNING:** The actuator must be checked to ensure that the voltage specified on the actuator identification nameplate matches the supply voltage.

CMA is configured at the factory for use with one of the following power supply voltages:

| Single-Phase<br>50 Hz / 60 Hz | 110, 115, 120, 208, 220, 230, 240 VAC |
|-------------------------------|---------------------------------------|
| DC                            | 24 VDC Only ====                      |

Supply voltage fluctuations not to exceed +/- 10% of the nominal supply voltage. Supply frequency tolerance +/- 10%.

#### 8.1.8 Fuses

Fuse is a 5 x 20, slow acting, glass type with a 250 volt rating. Use only a 1 amp fuse for AC units and a 2.5 amp device for DC units.

#### 8.1.9 Relays

Each relay features Normally Open (N/O) and Normally Closed (N/C) volt-free contacts. Due to the constraints of the Low Voltage Directive, the maximum allowable voltage that can be applied to the relay terminals is 150 VAC. For DC however, the maximum voltage that can be applied is 30 VDC. Rated Current is 3 A.

#### 8.1.10 CPT Feedback

The Loop-powered transmitter provides 4 to 20 mA signal that corresponds to position. Loop supply is 24 VDC nominal (18-30 VDC max).

#### 8.1.11 Demand

The 4-20 mA command signal is used to control actuator position.

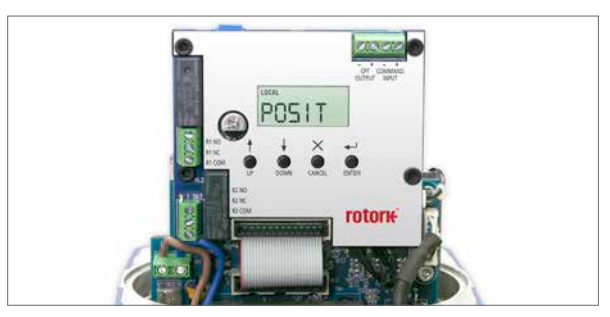

Fig 9.9

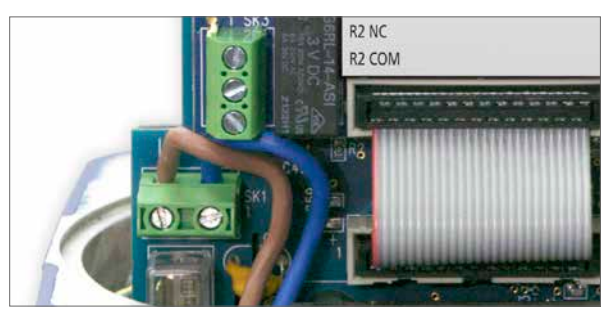

Fig 9.10

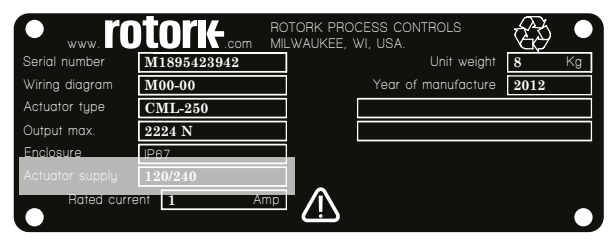

Fig 9.11 Actuator identification label

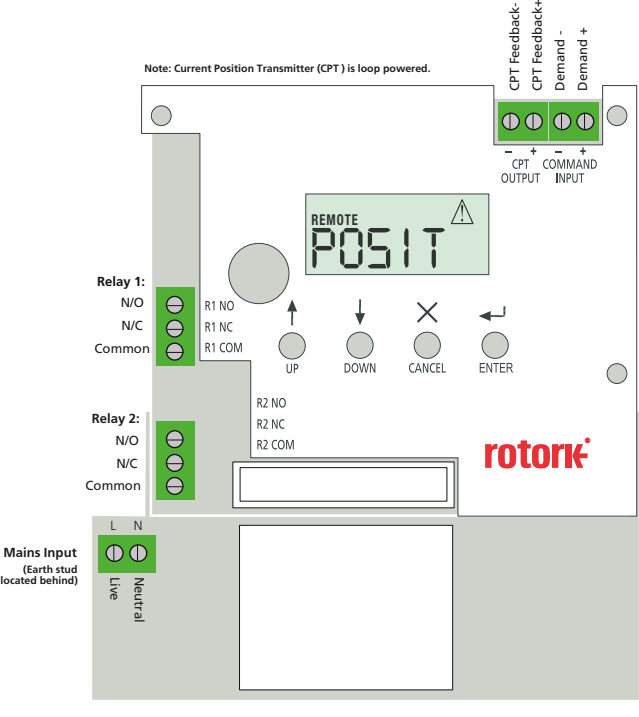

Fig 9.12 Main PCB

# 9.1 Basic Setup

Basic setup is required once the actuator has been mounted on to the valve.

# Procedures include:

- Step 1 Select Local Operation
- Step 2 Set Output Torque/Thrust
- Step 3 Select Action at End of Travel (Limit or Force)
- Step 4 Set Close Limit of Travel
- Step 5 Set Open Limit of Travel
- Step 6 Calibrate Command Signal Zero Setpoint
- Step 7 Calibrate Command Signal Span Setpoint

The Basic Setup procedure is carried out by using the 4 pushbutton switches mounted below the LCD display on the main PCB.

# NOTE: SETTINGS CAN ONLY BE CHANGED WITH THE ACTUATOR SET TO LOCAL OPERATION.

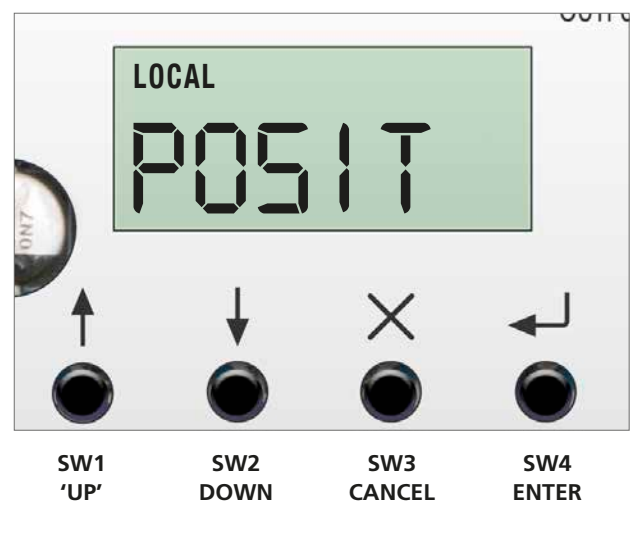

Fig 10.1

# 9.2 Basic Menu Structure

|                         | BASIC                                                 |
|-------------------------|-------------------------------------------------------|
| POSITION                | POSIT<br>Position                                     |
| SETPOINT                | SET PT<br>Setpoint                                    |
| THRUST or TORQUE        | THRUST or TORQUE<br>Thrust Display or<br>Ouput Torque |
| LOCAL/REMOTE OPERATION  | LOCREM<br>Local / Remote Operation                    |
| MANJOG                  | MANJOG<br>Manual Jog                                  |
| CLOSE TORQUE/THRUST     | TORQ/THRSTC<br>Close Torque/Thrust                    |
| OPEN TORQUE/THRUST      | TORQ/THRSTO<br>Open Torque/Thrust                     |
| CLOSE ACTION            | CL ACT<br>Close Action                                |
| OPEN ACTION             | OP ACT<br>Open Action                                 |
| CLOSE LIM               | CL LIM<br>Close Limit (zero)                          |
| OPEN LIMIT              | OP LIM<br>Open Limit (span)                           |
| FIELD COMMAND SIGNAL 4  | CMD4<br>Field Command Signal4                         |
| FIELD COMMAND SIGNAL 20 | CMD20<br>Field Command Signal20                       |
| COMMAND INVERT          | CMD IV<br>Command Invert                              |
| TRANSMITTER INVERT      | CPT IV<br>Transmitter Invert                          |
| DEADBAND                | DBAND<br>Deadband                                     |
| STATUS                  | STATUS                                                |
| FAULT HISTORY           | FLTHST<br>Fault History Access                        |
| ADV MENU ACCESS         | ADVANC<br>Advanced Menu                               |
| DEFAULTS                | DEFLTS<br>Default Menu Access                         |

# 9.3 Basic Setup Flowchart

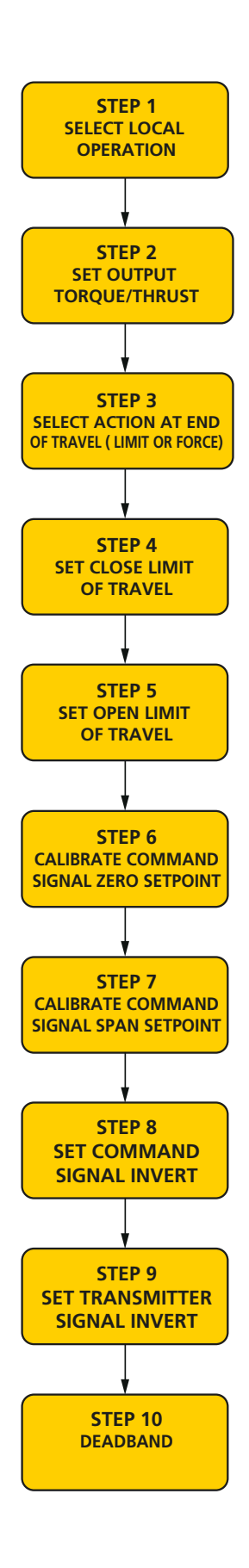

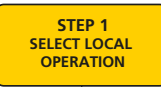

#### 9.4 Select Local Operation

Screen shows the actuator set to Remote operation mode with alarms active. The actuator must be set to Local operation mode before the travel limits can be set.

Using the 4 push button switches mounted below the LCD.

# PRESS 'DOWN'

SETPOINT parameter is now displayed.

Press ENTER to view the current setpoint if required.

#### PRESS 'DOWN'

THRUST or TORQUE parameter is now displayed depending on actuator type CML, CMQ, CMR.

Press ENTER to view current Thrust or Torque output value.

If these settings are correct and do not require adjustment move on to step 4 to set the close limit.

LOCAL/REMOTE parameter is now displayed.

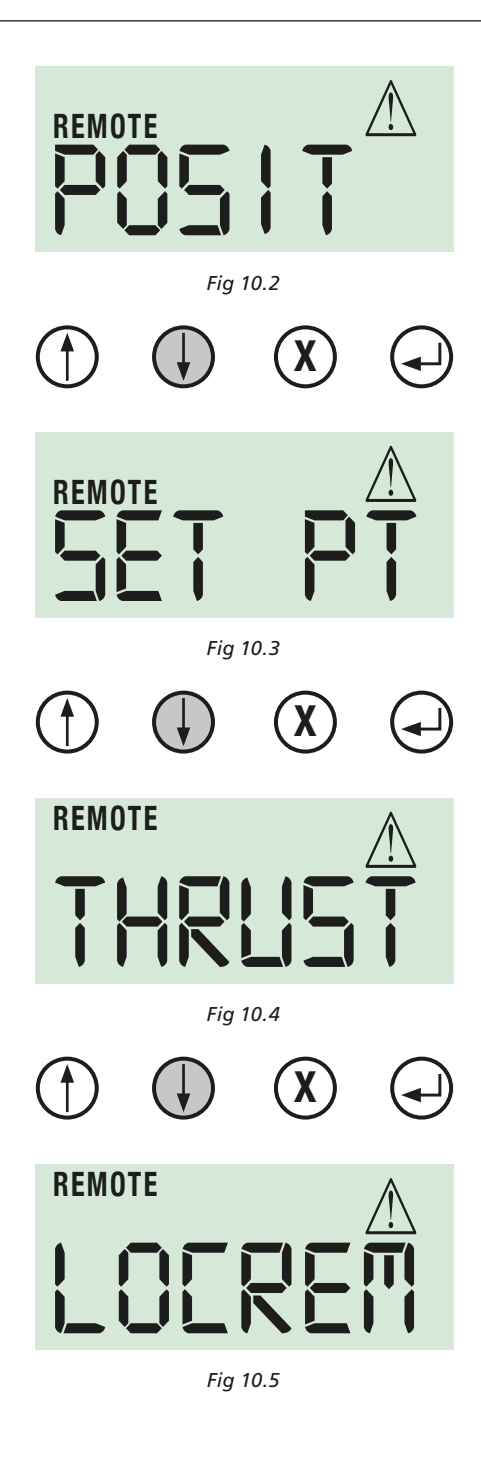

rotork

# 9.4 Select Local Operation (cont'd) PRESS ENTER

The display now goes in to VIEW mode.

# PRESS ENTER

The display now goes in to EDIT mode.

Use the UP or DOWN button to scroll through the settings until LR LOC is displayed.

PRESS ENTER

The actuator is now selected to LOCAL Operation mode and the change is acknowledged as 'SAVED'.

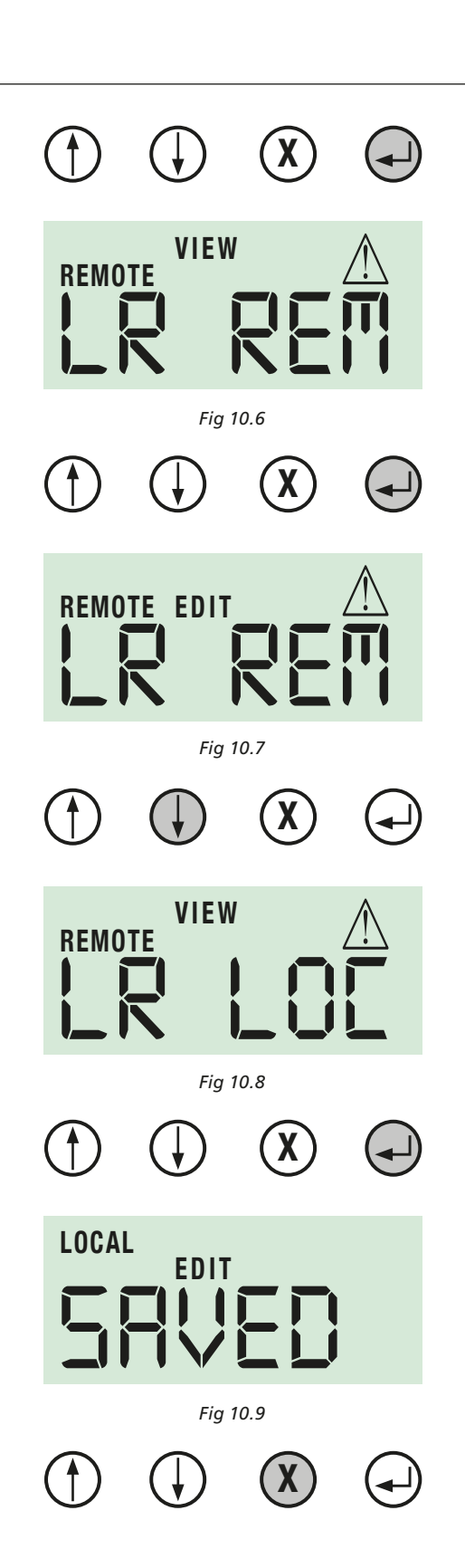

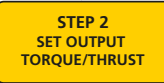

# 9.5 Set Output Torque/Thrust

Before operating the actuator electrically it may be necessary to reduce the output torque or thrust of the actuator to prevent valve becoming jammed at the end of travel during setup.

Use UP/DOWN buttons until TORQ C or THRSTC is displayed.

Press ENTER to view the Close output Torque or Thrust set value.

The Torque or Thrust Output is adjustable between 60% and 150% of its rated value.

Fig 10.11 shows the Closing Torque value set to 60% of its rated value.

NOTE: When the Torque/Thrust is selected above the 100% Rated value this additional effort is only available at the end of travel to seat the valve for tight shut off applications.

NOTE: The output Torque or Thrust setting must be sufficient to operate the valve under full working process conditions.

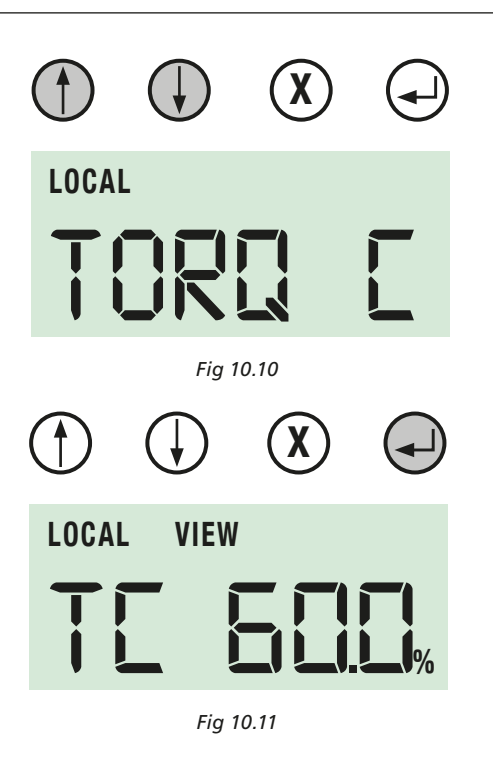

# 9.5 Set Output Torque/Thrust (cont'd)

If the Close Torque/Thrust value requires adjustment press ENTER.

The actuator is now in EDIT Mode and the parameters can be modified.

Use the UP/DOWN buttons until the correct Torque/Thrust Value is displayed.

Press ENTER to save the changes. Visually confirm that the parameter is saved.

Press CANCEL to return to previous menu.

Use UP/DOWN buttons until TORQ O or THRSTO is displayed.

Press ENTER to view the Open output Torque or Thrust set value.

The Torque or Thrust Output is adjustable between 60% and 150% of its rated value.

Fig 10.16 shows the Opening Torque value set to 100% of its rated value.

Press ENTER to change the Open Torque or Thrust set value.

NOTE: When the Torque/Thrust is selected above the 100% Rated value this additional effort is only available at the end of travel to seat the valve for tight shut off applications.

NOTE: The output Torque or Thrust setting must be sufficient to operate the valve under full working process conditions.

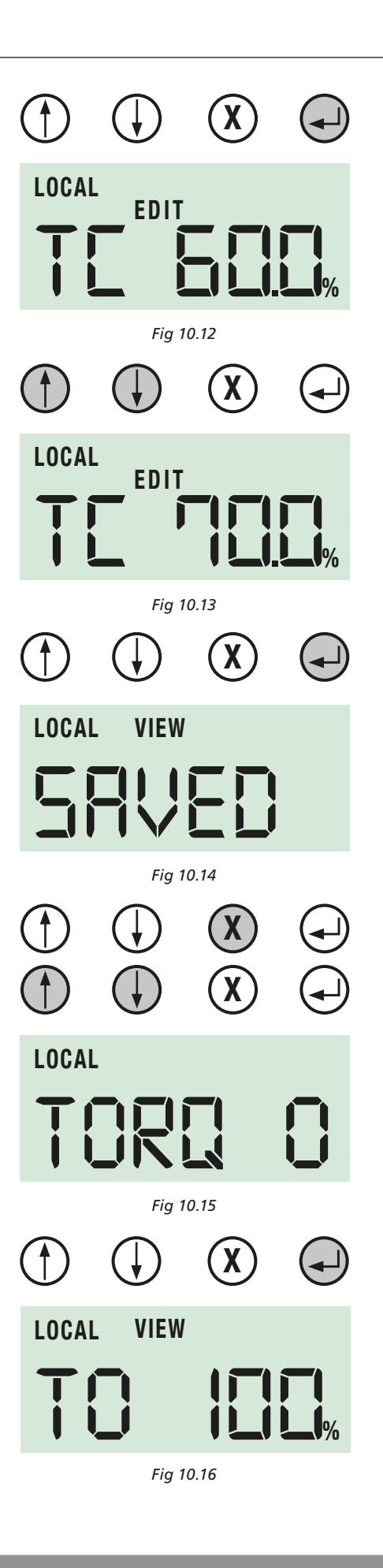

# 9.5 Set Output Torque/Thrust (cont'd)

The actuator is now in EDIT Mode and the parameters can be modified.

Use the UP/DOWN buttons until the correct Torque/Thrust Value Is displayed.

Press ENTER to save the changes. Visually confirm that the parameter is saved.

NOTE: The Output Torque or Thrust setting must be sufficient to operate the valve under full working process conditions.

Press CANCEL to return to previous menu.

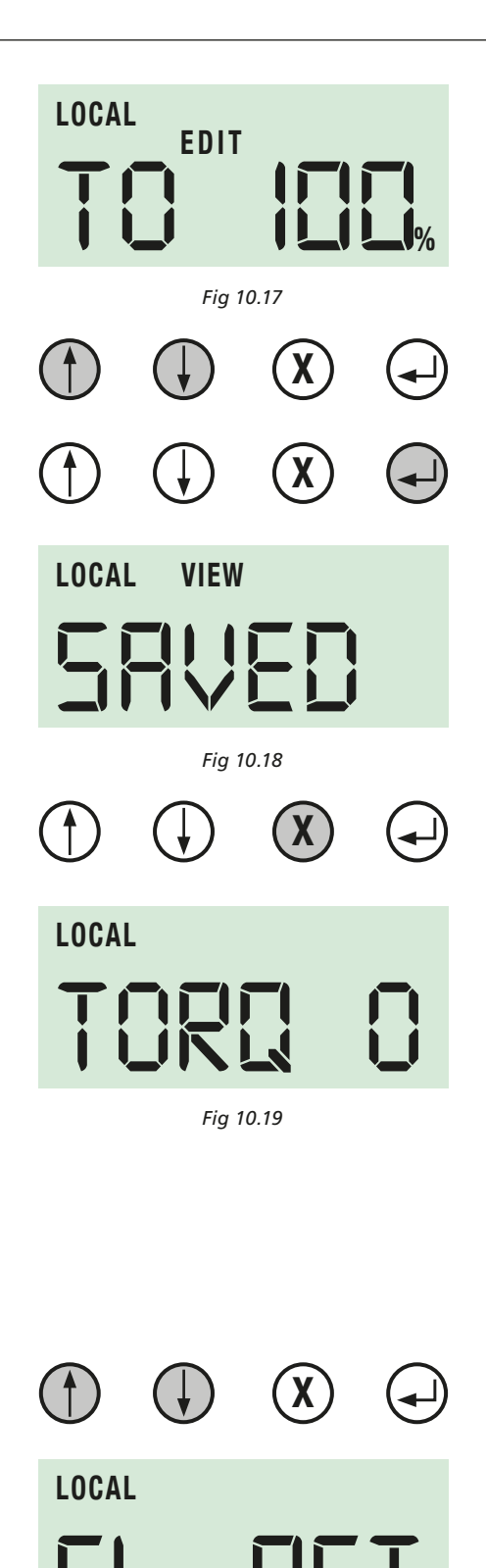

Fig 10.20

STEP 3 SELECT ACTION AT END OF TRAVEL ( LIMIT OR FORCE)

# 9.6 Select Action at End of Travel

The actuator can be configured to stop on position limit at the end of travel where valves do not require torque or thrust to be applied to the valve seat.

To provide tight shut off at end of travel the actuator can be configured to apply its configured torque or thrust to the valve seat in either direction.

Use the UP/DOWN buttons until CL ACT is displayed.

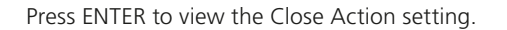

**rotork**°

# 9.6 Select Action at End of Travel (cont'd)

CA LIM shows the actuator is set for Position Limit action at the Closed end of travel.

To change the end of travel action press ENTER.

The actuator is now in EDIT Mode.

Use the UP/DOWN buttons to select the required end of travel action.

Fig 10.23 shows the Closed End of Travel Action set to FRC (FORCE) and the set output closing torque or thrust will be applied to the valve seat at the end of travel.

Press ENTER to save any changes.

Press CANCEL to return to previous menu.

# NOTE Ensure that any changes to parameters are SAVED before returning to VIEW Mode.

Use the UP/DOWN Buttons to select the Open Action (OP ACT) and repeat the procedure to select the Action at End of Travel.

AFTER SAVING ANY CHANGES PRESS CANCEL UNTIL YOU HAVE RETURNED TO THE TOP LEVEL BASIC MENU AND POSIT IS DISPLAYED.

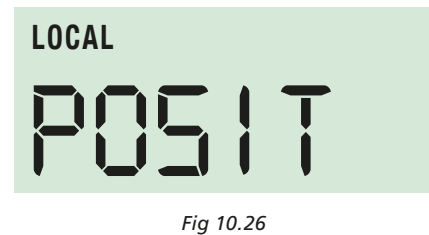

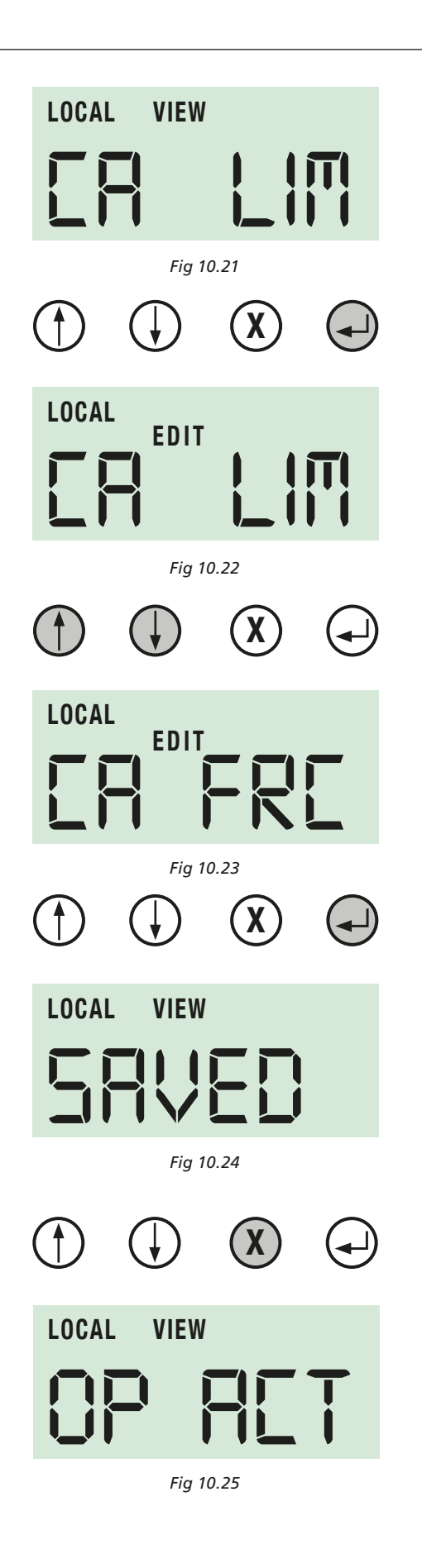

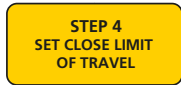

# 9.7 Set Closed Limit of Travel

To set the Closed limit of travel for the actuator press the DOWN button until CL LIM is displayed.

Press ENTER to put the actuator in to EDIT Mode. This will allow parameter changes to be made.

Use the UP and DOWN buttons to move the actuator output drive to the required CLOSED Position.

Press ENTER and the new CLOSED End of Travel Limit is saved to the actuators memory.

THE CLOSED END OF TRAVEL LIMIT IS SET.

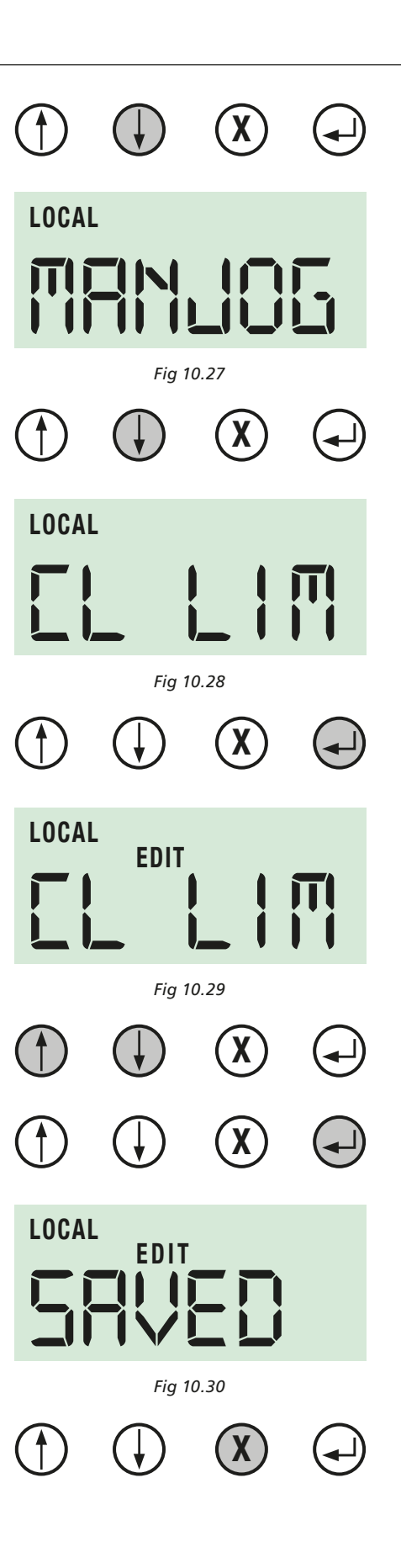

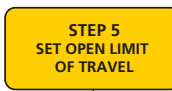

#### 9.8 Set Open Limit of Travel

Press the DOWN arrow until the OP LIM menu is displayed.

Press ENTER to put the actuator in to EDIT Mode. This will allow parameter changes to be made.

Use the UP and DOWN buttons to move the actuator output drive to the required OPEN position.

Press ENTER and the new OPEN End of Travel Limit is saved to the actuators memory.

THE OPEN END OF TRAVEL LIMIT IS SET.

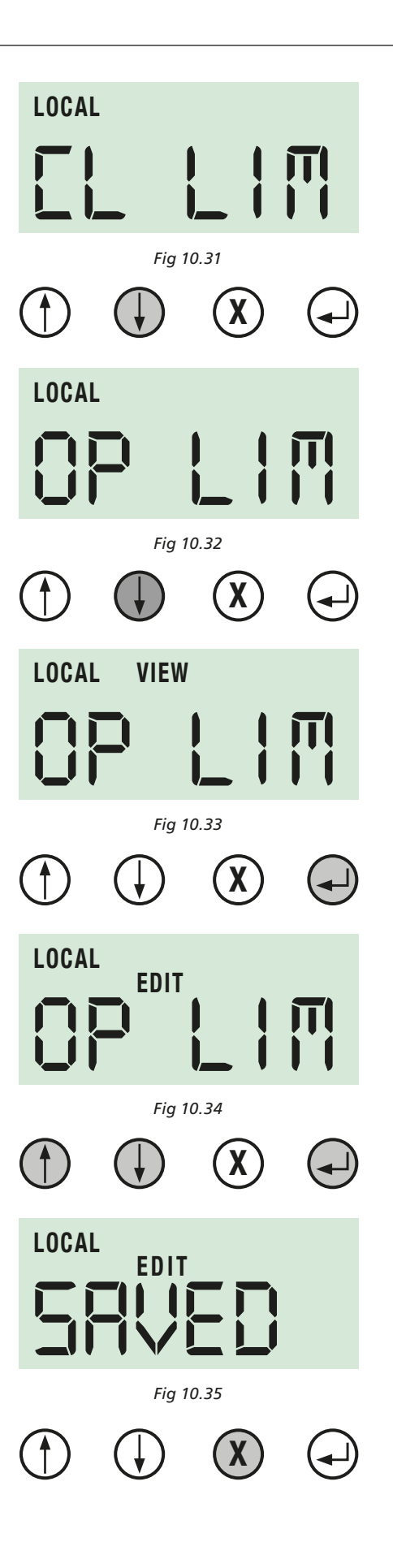

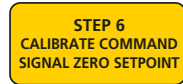

#### 9.9 Calibrate Command Signal Zero Setpoint

After the open/close limit is set the 4 to 20 mA signal is automatically calibrated to those positions. The 4 mA input command will send you to CLOSED LIMIT, the 20 mA and will send you to OPEN LIMIT. However to calibrate to field signal follow page 36.

#### 9.9.1 Basic Setup

The CMA proportional controller enables the actuator to automatically position a valve or actuated device in proportion to an analogue mA current. A signal derived from the actuator position feedback is compared with a signal proportional to the input signal. The difference (error) is used to energize the motor and drive the output to the required position to cancel the error.

Unwanted frequent operation can be prevented by adjustment of the deadband.

NOTE: The 4 mA command signal is automatically referenced to the fully closed limit position. If necessary reverse the limits of travel to achieve the desired command signal response.

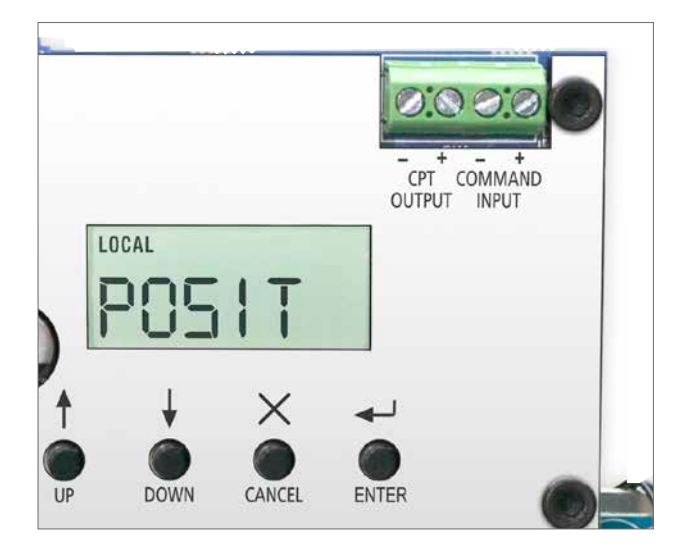

Fig 10.36

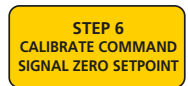

9.9.2 Calibrate Command Signal Zero Setpoint Using an External 4-20 mA Signal

Press the DOWN arrow until the CMD 4 menu is displayed.

LOCAL POSIT Fig 10.37 X LOCAL Fig 10.38 Х LOCAL EDIT Fig 10.39 Х LOCAL EDIT Fig 10.40 X LOCAL

Fig 10.41

Press ENTER until 'EDIT' is displayed.

Apply LOW setpoint signal (4 mA).

Press ENTER.

The actuator Zero setpoint is automatically calibrated to the applied analogue signal.

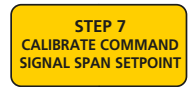

9.9.3 Calibrate Command Signal Span Setpoint Using an External 4-20 mA SIGNAL

Press the DOWN arrow until the CMD 20 menu is displayed.

Press ENTER until 'EDIT' is displayed.

Apply HIGH setpoint signal (20 mA).

Press ENTER.

The actuator SPAN setpoint is automatically calibrated to the applied analogue signal.

Press CANCEL to go back to top level menu.

LOCAL POSIT Fig 10.42 X -LOCAL Fig 10.43 X Î -LOCAL EDIT Fig 10.44 X LOCAL EDIT Fig 10.45 X LOCAL Fig 10.46

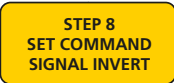

#### 9.10 Set Command Signal Invert

Press the DOWN arrow until the CMD IV menu is displayed.

Press ENTER until 'EDIT' is displayed.

Screen shows Command Signal Invert set to OFF. Command Signal Invert is adjustable to ON or OFF.

Use the UP/DOWN buttons to set the Command Signal Invert ON or OFF.

Set to OFF for 4 mA as the close position and 20 mA as the open position.

Set to ON to invert the signal, 4 mA is open and 20 mA is close.

Press ENTER to save the current Command Signal Invert setting.

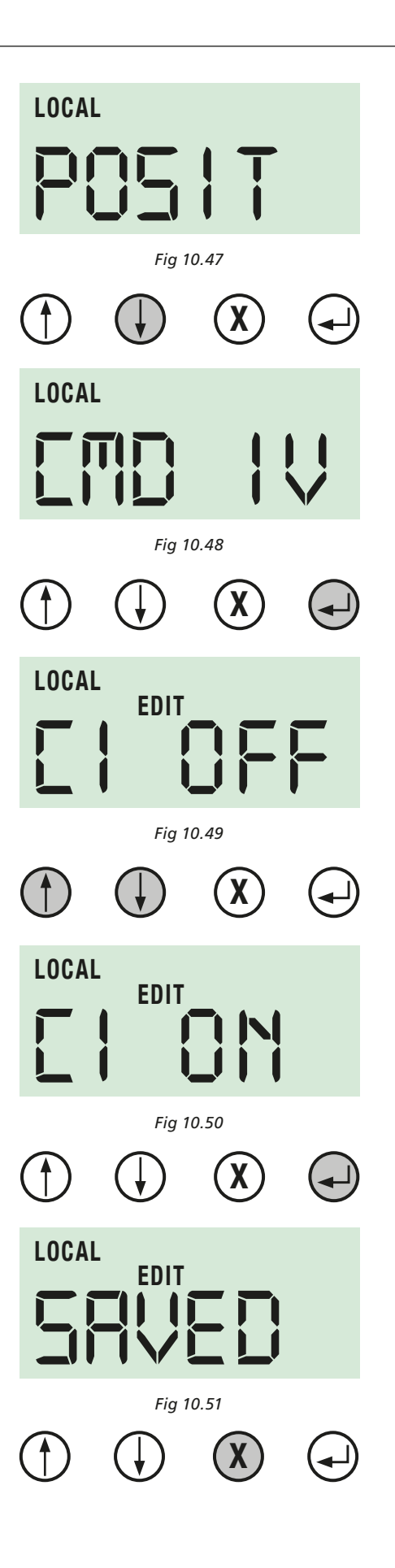

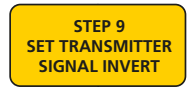

### 9.11 Set Transmitter Signal Invert

Press the DOWN arrow until the CPT IV menu is displayed.

Press ENTER until 'EDIT' is displayed.

Screen shows Transmitter Signal Invert set to OFF. Transmitter Signal Invert is adjustable to ON or OFF.

Use the UP/DOWN buttons to set the Transmitter Signal Invert ON or OFF.

Set to OFF for 4 mA as the close position and 20 mA as the open position.

Set to ON to invert the signal, 4 mA is open and 20 mA is close.

Press ENTER to save the current Transmitter Signal Invert setting.

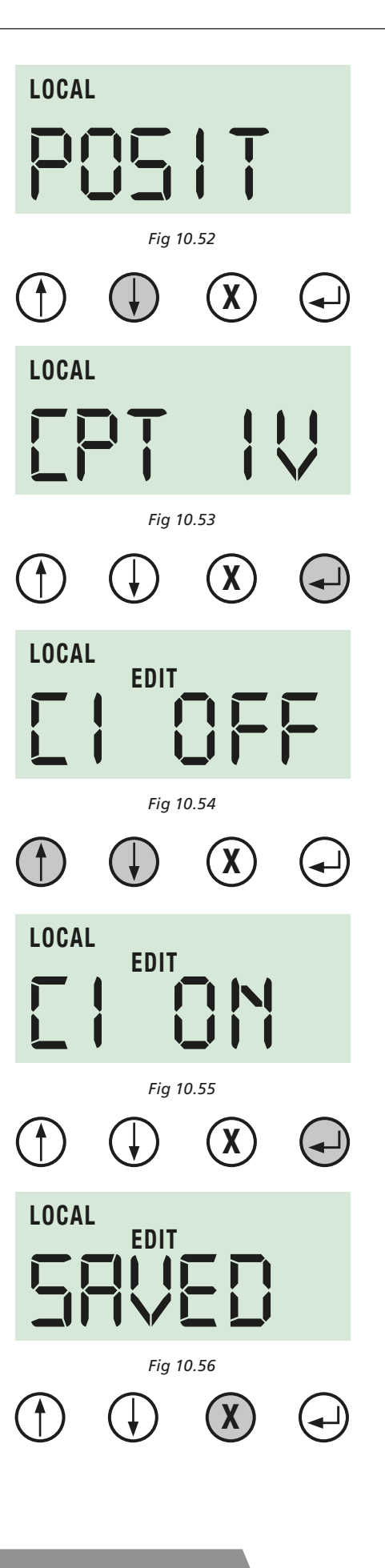

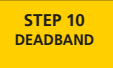

#### 9.12 Set Deadband

Press the DOWN arrow until the DBAND menu is displayed.

Press ENTER until 'EDIT' is displayed.

Screen shows the Deadband set to 0.1%.

Deadband is adjustable between 0 to 10% of the Analogue signal.

Use the UP/DOWN buttons to select the desired Deadband.

Select the value of Deadband that gives the required control response.

It may be necessary to increase the deadband if the actuator 'Hunts' or overshoots the command setpoint giving spurious operation.

Press ENTER to save the current Deadband Value.

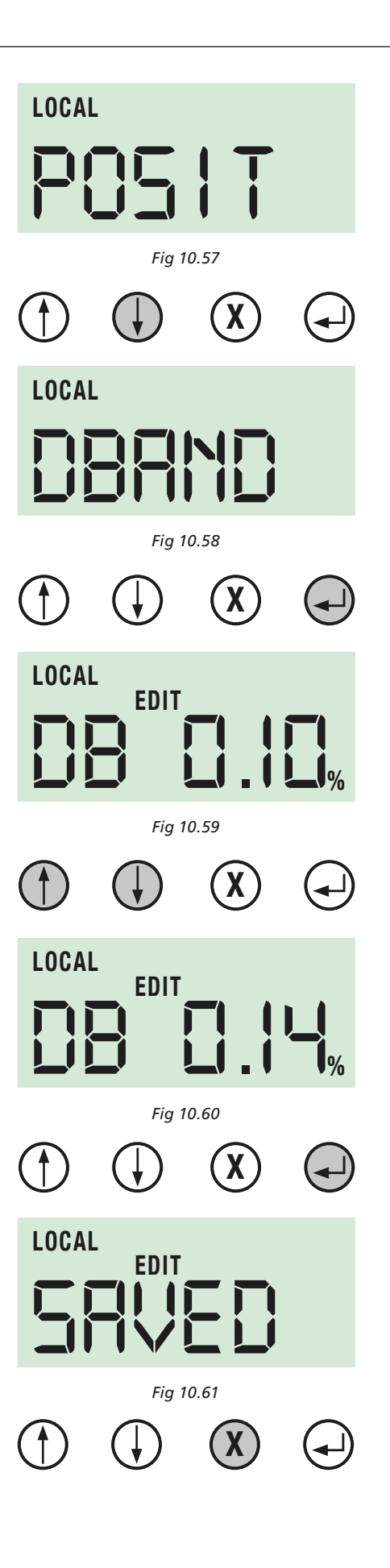

# 9.13 Completing Basic Setup

# 

# IF NO FURTHER SETTING IS REQUIRED THE ACTUATOR MUST BE SET TO REMOTE **OPERATION MODE BEFORE REFITTING COVER!**

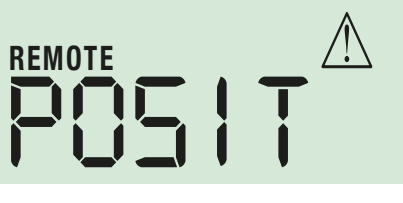

Fig 10.62

For further information on the Basic and Advanced setting menus refer to section 10.

If no further adjustment is necessary the top cover can now be replaced.

# **REFIT TOP COVER ASSEMBLY**

# 

ISOLATE ALL ELECTRICAL SUPPLIES BEFORE REASSEMBLY.

# 

**REASSEMBLY WITH THE TOP COVER INCORRECTLY** ALIGNED MAY RESULT IN DAMAGE TO THE ELECTRONIC AND MANUAL OVERIDE COMPONENTS.

Visually check the alignment of the cover and the Handwheel shaft with its original orientation.

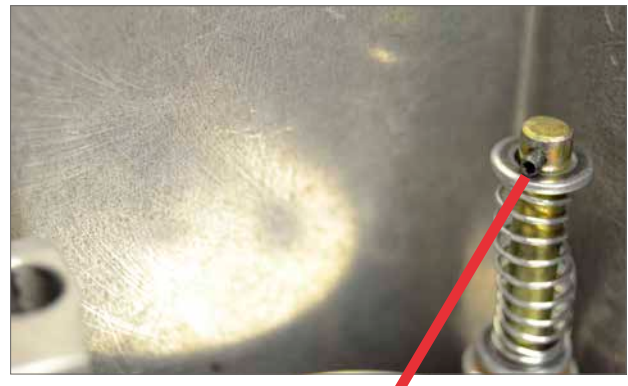

Fig 10.63

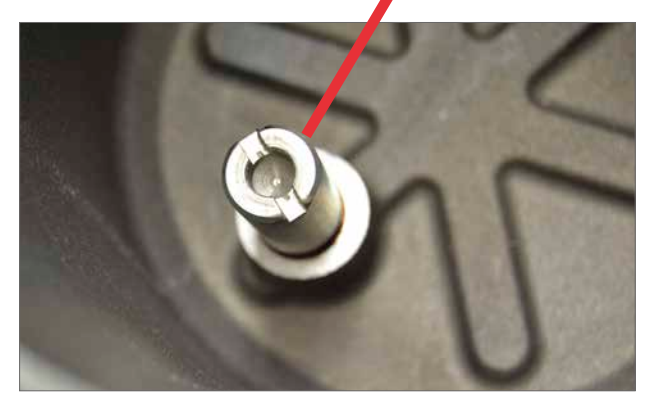

Fig 10.64

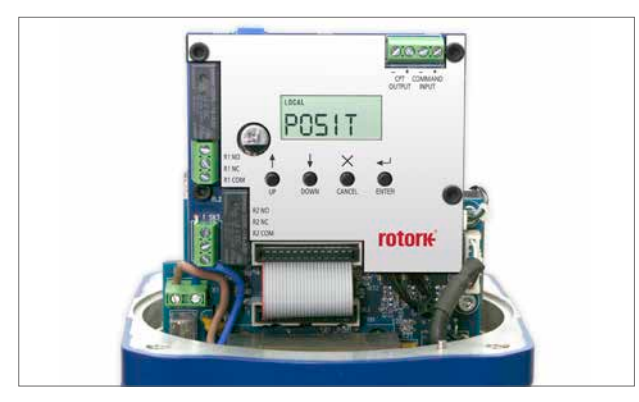

Fig 10.65

**rotork** 

As you look at the LCD window, replace the housing so that the Rotork logo can be read on the cover right side up.

# 9.13 Completing Basic Setup (cont'd)

Ensure that the spigot face is clean and greased with the o-ring seal fitted and in good condition.

**Note:** Actuators fitted with Local Controls or Reserve Power Pack only.

Reconnect wiring loom between the main PCB and the top cover before replacing the assembly.

Carefully align the cover assembly and handwheel shaft. Ensure that all wiring is fitted correctly and will not foul the

Lower the top cover in to place. Check operation of the

handwheel and that no cables are trapped.

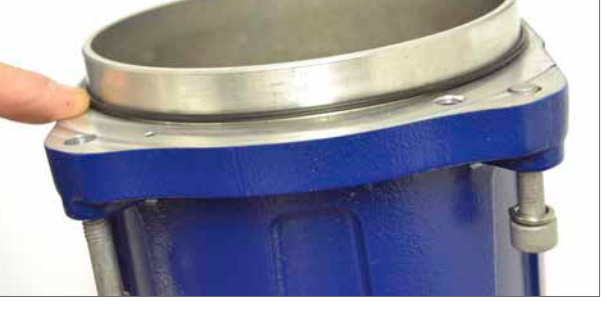

Fig 10.66

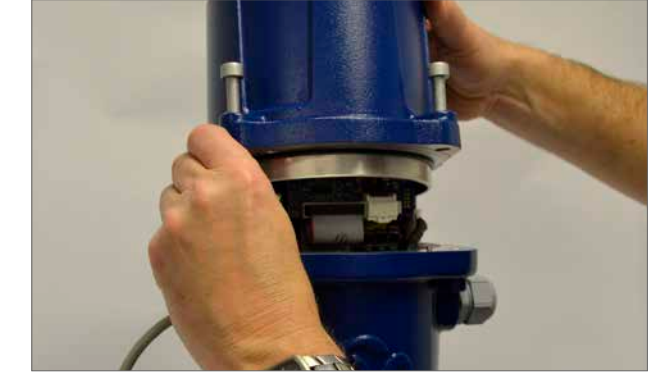

Fig 10.67

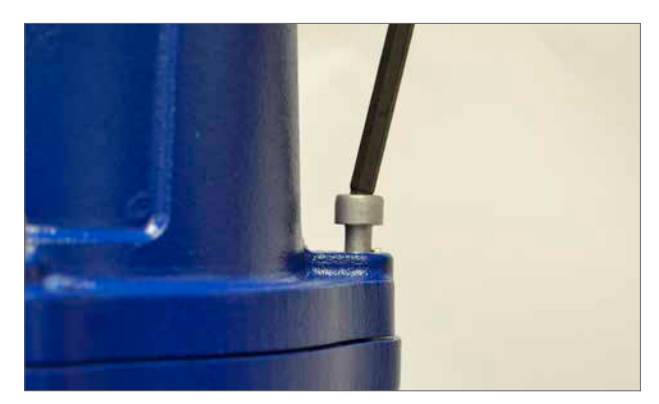

Fig 10.68

# Tighten the four cap head screws.

top cover assembly once fitted.

4

#### 10.1 Menu Structure

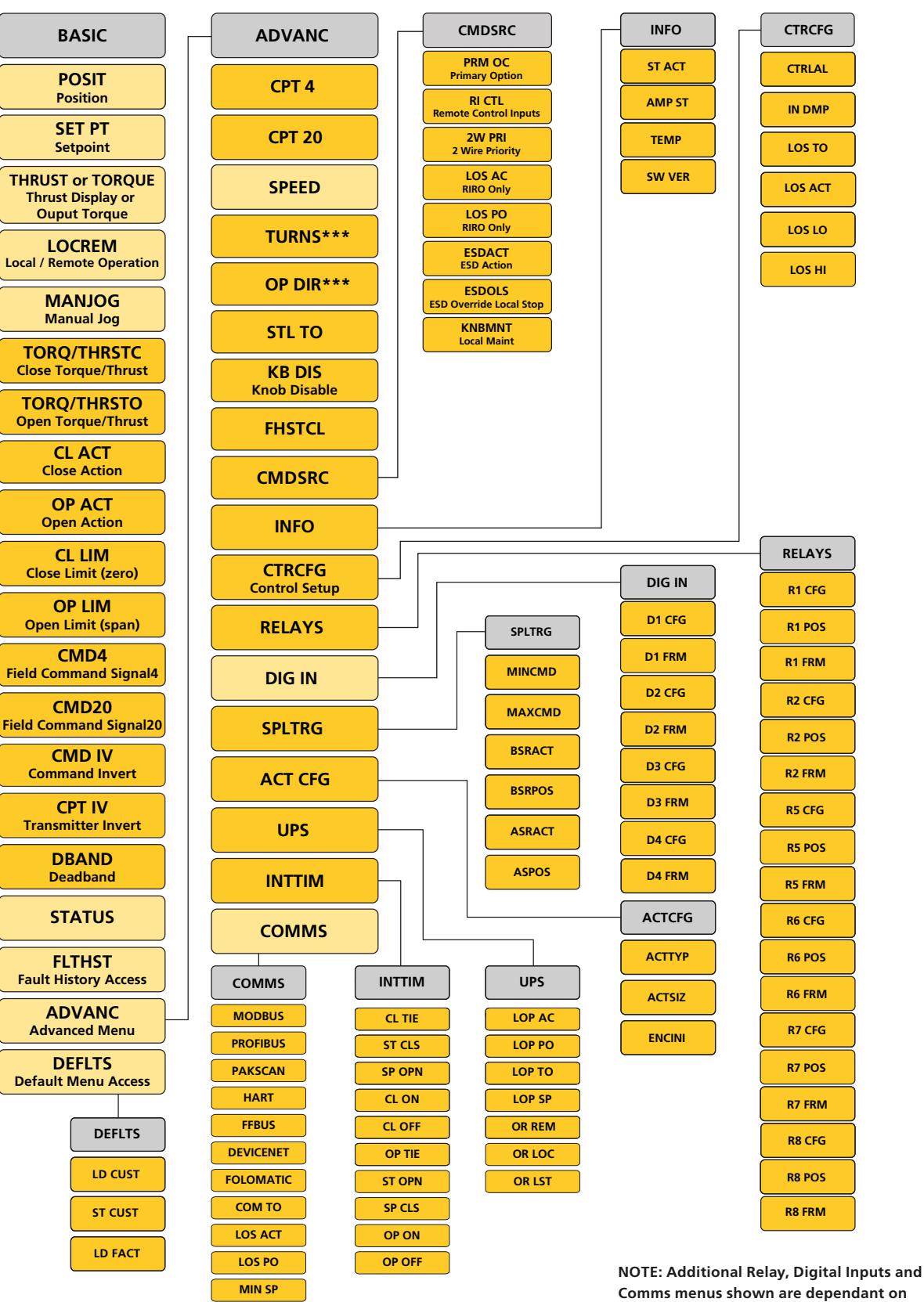

MAX SP

NOTE: Additional Relay, Digital Inputs and Comms menus shown are dependant on options fitted. Menus will not appear unless option is fitted.

\*\*\* Note these menus only apply to CMR units.

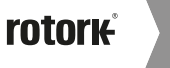

#### 11. Status Alarm Menu

#### **STATUS**

#### 11.1 Status Indication

The actuator status can be monitored in both Local and Remote control modes.

Enter the VIEW mode to display current actuator status.

Use the UP/DOWN Pushbuttons to scroll through currently active alarms and status.

Fig 12.2 indicates that the actuator is selected for remote operation and a Loss of signal demand alarm is currently active.

See below for full list of possible Status & Alarm conditions.

#### LOS DM

#### LOS DM - LOS Demand

The input demand signal is outside the minimum or maximum range defined by the LOS LO and LOSS HI set parameters.

#### LOS FB

#### LOS FB - LOS Feedback

Loss of internal position feedback. Actuator will lock in place.

STL OP

#### **STL OP - Stall Opening**

Motor stalled in Open direction. Manually operate or drive the actuator in the closed direction to clear the alarm.

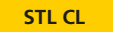

# STL CL - Stall Closing

Motor stalled in Closed direction. Manually operate or drive the actuator in the open direction to clear the alarm.

#### OTQ OP

#### **OTQ OP - Over Torque Opening**

Max Torque exceeded in Open direction. Manually operate or drive the actuator in the closed direction to clear the alarm.

#### OTH OP

#### **OTH OP - Over Thrust Opening**

Max Thrust exceeded in Open direction. Manually operate or drive the actuator in the closed direction to clear the alarm.

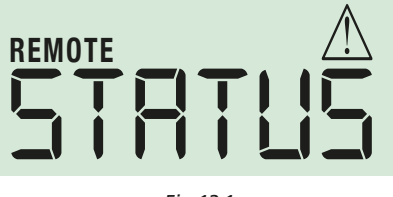

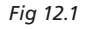

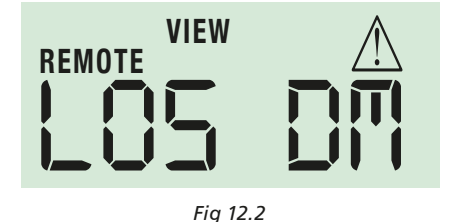

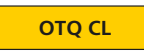

#### **OTQ CL - Over Torque Closing**

Max Torque exceeded in Closed direction. Manually operate or drive the actuator in the open direction to clear the alarm.

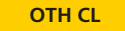

#### **OTH CL - Over Thrust Closing**

Max Thrust exceeded in Closed direction. Manually operate or drive the actuator in the open direction to clear the alarm.

#### 11. Status Alarm Menu

STATUS

#### 11.1 Status Indication (cont'd)

OVTEMP

#### **OVTEMP - Over Temperature**

Internal Temperature Sensor Tripped.

#### LOSCOM

#### LOSCOM - Loss of Remote Bus Communications

Loss of serial bus communications greater than the COM TO communications time out period has occurred.

#### LOCAL

#### LOCAL - Local Control Selected

Actuator is selected for Local Operation. The actuator will not respond to remote commands. Local operation must be selected to modify parameters.

#### CL LIM

#### **CL LIM - At Closed Limit**

The actuator position is at or below the closed end of travel limit.

OP LIM

#### **OP LIM - At Open Limit**

The actuator position is at or above the open end of travel limit.

#### ESD

#### ESD - Emergency Shutdown active

Emergency Shut Down (ESD) command is active. The actuator will not respond to any other commands until the ESD condition is removed.

#### MONRLY

#### **MONRLY - Monitor Relay Tripped**

Monitor Relay tripped and actuator is not available for remote control.

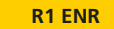

#### R1 ENR - Relay 1 Energised

R2 ENR

#### R2 ENR - Relay 2 Energised

DITHER

#### **DITHER - Dither**

Notification is generated when the actuator has performed more than 2,000, 1% position changes (or starts) per hour.

EE FLT

# **EE FLT - EEPROM Parameters**

EEPROM parameters out of range.

Actuator is disabled , restore defaults and check basic and advanced parameters.

EC FLT

#### **EC FLT - EEPROM Fault Customer Defaults**

Customer defaults stored incorrectly or corrupted in the EEPROM. Actuator runs. Cycle the power and restore the customer defaults to remove the alarm.

EF FLT

#### **EF FLT - EEPROM Factory Defaults**

Actuator runs. Cycle power to remove the alarm. If problem persists contact Rotork.

45

### 12. Fault History Menu

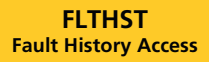

#### 12.1 Fault History

Alarms and Faults are stored and listed by event number and type. Time intervals between events are indicated between each event, Fig 13.2 shows event 16 is Local selected status.

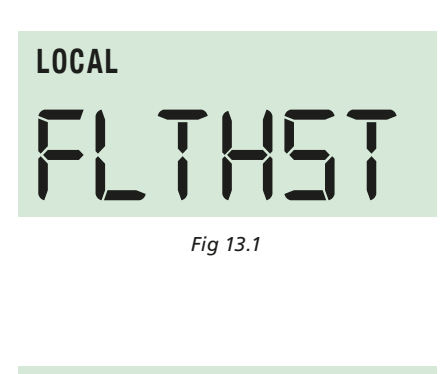

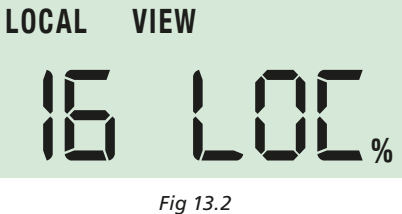

# CMA FAULT HISTORY STRING DEFINITIONS

| FAULT               | STRING |
|---------------------|--------|
| LOS Command         | CMD    |
| LOS Feedback        | FB     |
| Stall Opening       | STO    |
| Stall Closing       | STC    |
| Over Thrust Opening | ОТН    |
| Over Thrust Closing | СТН    |
| Over Torque Opening | ΟΤQ    |
| Over Torque Closing | СТQ    |
| Over Temperature    | ОТР    |
| Loss of Comms       | СОМ    |
| Local Control       | LOC    |

# DESCRIPTION

Loss of Command Signal – The input command signal exceeded the range configure by the LOS LO and LOS HI parameters.

Loss of Feedback Position – An error has occurred in reading the feedback device.

The actuator has been commanded to move in the open direction and has not done so for longer than the time limit set in STL TO parameter.

The actuator has been commanded to move in the closed direction and has not done so for longer than the time limit set in STL TO parameter.

The actuator has exceeded the Thrust Limit while running in the open direction.

The actuator has exceeded the Thrust Limit while running in the closed direction.

The actuator has exceeded the Torque Limit while running in the open direction.

The actuator has exceeded the Torque Limit while running in the closed direction.

The actuator's current internal temperature has exceeded the maximum limit.

Communications between the actuator and its communications card has been lost for longer than the time specified in the COM TO parameter.

The actuator was configured for LOCAL control.

# 12. Fault History Menu

FLTHST Fault History Access

### 12.1 Fault History (cont'd)

# CMA FAULT HISTORY STRING DEFINITIONS

| FAULT                        | STRING    |
|------------------------------|-----------|
| At Close Limit               | CLL       |
| At Open Limit                | OPL       |
| ESD Active                   | ESD       |
| Dither                       | DIT       |
| Relay One Energized          | R1        |
| Relay Two Energized          | <b>R2</b> |
| EEPROM Fault, params         | EE        |
| EEPROM Fault, customer       | CEE       |
| EEPROM Fault, factory        | FEE       |
| Reset                        | RST       |
| Monitor Relay                | MNR       |
| Local Control Knob Stop      | LCS       |
| Local Control Knob<br>Remote | LCR       |
| Local Control Knob<br>Local  | LCL       |
| Loss of Power                | LOP       |
| Charge Mode                  | СНБ       |

# DESCRIPTION

The actuator was at or below the CLOSE LIMIT setting.

The actuator was at or above the OPEN LIMIT setting.

The Emergency Shut Down (ESD) feature was activated.

The unit has exceeded 2000 starts per hour where the change in position is greater than 1% of travel.

Relay one is energized.

Relay two is energized.

An error was found in the current parameter area of the EEPROM.

An error occurred when the customer defaults were stored. The actuator will still run but the customer defaults should be checked and reconfigured if necessary. Save any changes before cycling the power. Cycling the power will clear the fault, contact Rotork if the problem persists.

An error occurred when the Factory defaults were stored. The actuator will still run but the Factory defaults should be checked and resaved. Cycling the power will clear the fault, contact Rotork if the problem persists.

The actuator was reset (power cycled).

The actuator was not available for proper remote operation (General or Critical Fault).

The local control knob was set to the LOCAL STOP position.

The local control knob was set to the REMOTE position.

The local control knob was set to the LOCAL STOP position.

Loss of power occurred. Units with RPP only.

Charge Mode initiated. Units with RPP only.

#### 13. Default Menu

DEFLTS Default Menu Access

#### 13.1 Default Menus

Set the actuator to LOCAL control to access menu.

Use the Enter/Cancel pushbuttons to select Customer or Factory default options.

Select Edit mode and ENTER to load the selected defaults.

LOCAL **DEFLTS** Fig 14.1

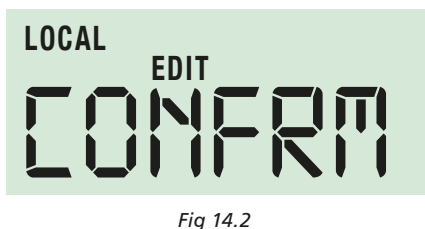

#### LD CUS

#### LD CUS - LOAD CUSTOMER DEFAULTS

Select EDIT mode and press ENTER.

The **CONFRM** parameter is now displayed, press **ENTER** to return the actuator to the stored customer defaults.

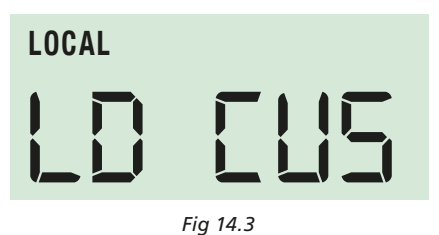

#### ST CUS

**ST CUS - SAVE CURRENT SETTINGS** 

Select EDIT mode and press ENTER.

The **CONFRM** parameter is now displayed, press **ENTER** to save the current settings to the actuators customer default memory.

#### LD FAC

#### LD FAC - LOAD FACTORY DEFAULTS

Select EDIT mode and press ENTER.

The **CONFRM** parameter is now displayed, press **ENTER** to restore factory defaults.

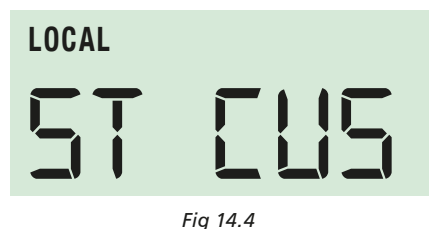

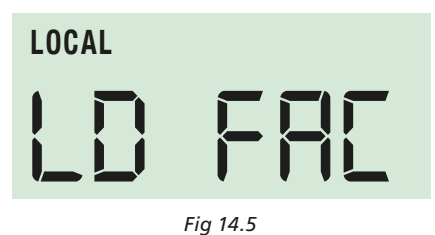

# **13.2** Parameter Default Values

| 13.2.1 Basic Menu         |                                        |
|---------------------------|----------------------------------------|
| PARAMETER                 | DEFAULT VALUE                          |
| Position                  | No default setting is a read parameter |
| Setpoint                  | No default setting is a read parameter |
| Thrust or Torque          | No default setting is a read parameter |
| Local/Remote              | LOC - local                            |
| Manual Jog                | No default setting is a control        |
| <u>Close Limit (zero)</u> | Set to fully extended at factory       |
| <u>Open Limit (span)</u>  | Set to fully retracted at factory      |
| CMD 4                     | Set at factory via a 4 mA input        |
| <u>CMD 20</u>             | Set at factory via a 20 mA input       |
| Command Signal Invert     | Set at factory to OFF                  |
| Transmitter Signal Invert | Set at factory to OFF                  |
| Deadband                  | 1.0%                                   |
| STATUS                    | No Default / status access             |
| ADVANCED MENU             | No Default / menu access               |
| DEFAULTS                  | No Default / default access            |

# 13.2.2 Advanced Menu

| PARAMETER                         | DEFAULT VALUE                                      |
|-----------------------------------|----------------------------------------------------|
| <u>CPT 4 (Current Pos tx cal)</u> | Set at factory to output 4 ma                      |
| CPT 20 (Current Pos tx cal)       | Set at factory to output 20 ma                     |
| SPEED                             | 100%                                               |
| TURNS*                            | No Default - Calculated from Close and Open limits |
| Open Direction*                   | No Default - Calculated from Close and Open limits |
| Stall Time out                    | 2.0 Seconds                                        |
| Knob Disable                      | Set at factory to OFF                              |
| FHSTCL                            | No default setting / history clear access          |
| Command Source                    | Analog                                             |
| INFORMATION ACCESS                | No Default / menu access                           |
| CONTROL CFG ACC                   | No Default / menu access                           |
| RELAY ACC                         | No Default / menu access                           |
| SPLIT RANGE                       | No Default / menu access                           |
| ACTUATOR CONFIG                   | No Default / menu access                           |
|                                   |                                                    |

#### 13.2.3 Information Menu PARAMETER

| PARAMETER        | DEFAULT VALUE                          |
|------------------|----------------------------------------|
| Actuator Starts  | No default setting is a read parameter |
| Amplifier Starts | No default setting is a read parameter |
| Temperature      | No default setting is a read parameter |
| Software Version | No default setting is a read parameter |

\* Only available on CMR Rotary actuators.

# 13. Default Menu

# 13.2.4 Control Configuration Menu

| PARAMETER                    | DEFAULT VALUE |
|------------------------------|---------------|
| Control Algorithm            | Open loop     |
| Input Dampening              | 0 seconds     |
| Input Signal Loss Time out   | 0 seconds     |
| Input Signal Loss Action     | Close         |
| Input Signal Loss Position   | 50%           |
| Input Signal Loss Low Level  | <u>3.6 mA</u> |
| Input Signal Loss High Level | 20.4 mA       |
| TORQ O                       | 100%          |
| TORQ C                       | 100%          |
| <u>CL ACT</u>                | LIM           |
| <u>OP ACT</u>                | LIM           |

# 13.2.5 Relays 1 & 2 Menu

| PARAMETER                                                         | DEFAULT VALUE               |
|-------------------------------------------------------------------|-----------------------------|
| Relay 1 Config                                                    | None                        |
| <u>* Relay 1 Pos</u>                                              | 25%                         |
| Relay 1 Form                                                      | Energize on Condition       |
| Relay 2 Config                                                    | None                        |
| * Relay 2 Pos                                                     | 75%                         |
| Relay 2 Form                                                      | Energize on Condition       |
| * Only shown when configured as Drive to Position (won't be confi | gured for position on defau |

\* Only shown when configured as Drive to Position (won't be configured for position on default)

| 13.2.6 Split Range Menu      |                      |
|------------------------------|----------------------|
| PARAMETER                    | DEFAULT VALUE        |
| Lower Range Value            | <u>4 mA</u>          |
| Upper Range Value            | <u>20 mA</u>         |
| CMD Below Split Range Action | Disabled - no action |
| CMD Above Split Range Action | Disabled - no action |

# 13.2.7 Actuator Config Menu

| PARAMETER              | DEFAULT VALUE                          |
|------------------------|----------------------------------------|
| Actuator Type          | Set at Factory to match actuator build |
| Actuator Size          | Set at Factory to match actuator build |
| Encoder Initialization | Set at Factory at middle of travel     |

#### 13.2.8 UPS Menu

| PARAMETER                   | DEFAULT VALUE                                           |
|-----------------------------|---------------------------------------------------------|
| Loss of Power Action        | Disabled - No action                                    |
| Loss of Power Position      | <u>50%</u>                                              |
| Loss of Power Time out      | <u>0 Seconds</u>                                        |
| Loss of Power Speed         | 100%                                                    |
| Override Remote Control     | ON - Loss of power action overrides remote control      |
| Override Local Control      | OFF - Local control overrides loss of power action      |
| Override Local Stop Control | OFF - Local Stop control overrides loss of power action |

#### 14. Advanced Menu

# 14.1 Advanced Menu Access

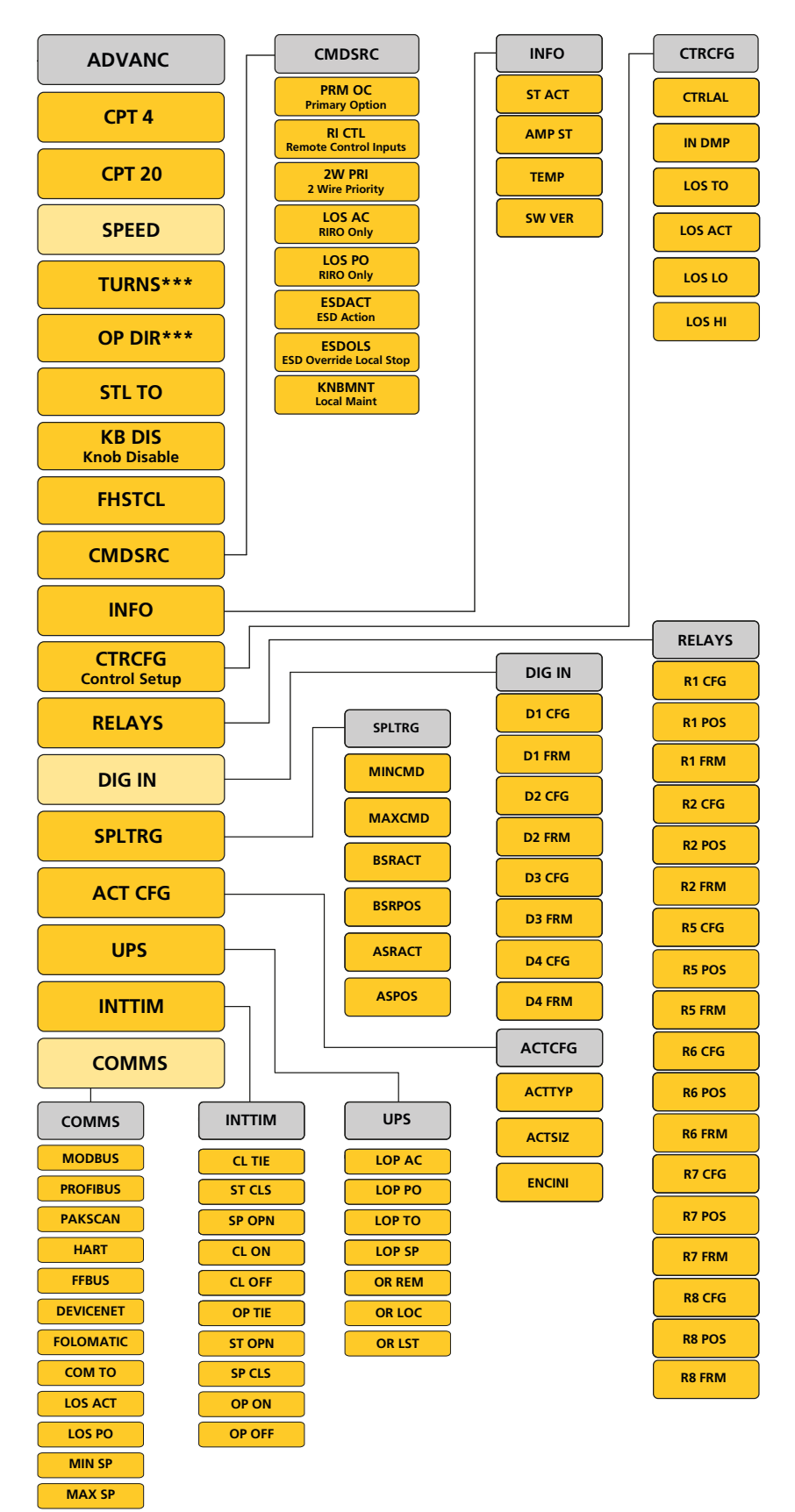

NOTE: Additional Relay, Digital Inputs and Comms menus shown are dependant on options fitted. Menus will not appear unless option is fitted.

\*\*\* Note these menus only apply to CMR units.

#### **ADVANCED SETTINGS**

CPT 4 - Current POS Transmitter - Zero/4 ma

CPT 20 - Current POS Transmitter - SPAN (20 mA)

SPEED - Adjust Actuator Output Speed

**TURNS - CMR ONLY** 

**OP DIR - CMR ONLY** 

**STL TO - STALL TIME** 

KB DIS - Knob Disable

**FHSTCL - Fault History Clear** 

**CMDSRC - COMMAND SOURCE** 

INFO

CTRCFG - CONTROL CONFIGURATION

RELAYS - RELAY CONFIGURATION

DIG INPUTS - Configure Digital Inputs (if fitted)

**SPLTRG - SPLIT RANGE** 

ACT CFG - ACTUATOR CONFIGURATION

UPS - Configure settings for the Reserve Power Pack (if fitted)

**INTTIM - Timer Interrupt** 

COMMS - Configure COMMS Option Cards (if fitted)

# ADVANC

# 14.2 Advanced Menu

Parameters can only be changed with actuator selected to Local Operation Mode.

Press UP/DOWN pushbuttons until ADVANC menu is displayed. Press Enter to gain access to the Advanced Menu parameters.

Use the UP/DOWN pushbuttons to scroll to the parameter you wish to modify. Press 'Enter' to go to Edit Mode.

Use the UP/DOWN pushbuttons to modify the parameter setting. Press Enter again to store selection. The display will confirm that your selection has been SAVED.

Press Cancel to return to previous menu.

| CPT 4                   |  |
|-------------------------|--|
| СРТ 20                  |  |
| SPEED                   |  |
| TURNS***                |  |
| OP DIR***               |  |
| STL TO                  |  |
| KB DIS<br>Knob Disable  |  |
| FHSTCL                  |  |
| CMDSRC                  |  |
| INFO                    |  |
| CTRCFG<br>Control Setup |  |
| RELAYS                  |  |
| DIG IN                  |  |
| SPLTRG                  |  |
| ACT CFG                 |  |
| UPS                     |  |
| INTTIM                  |  |
| COMMS                   |  |

ADVANC

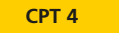

#### 14.2.1 CPT 4 Current Position Transmitter - Zero Adjustment

Connect a suitable meter. Enter Edit mode and use the UP/DOWN pushbuttons to adjust the 4 mA (ZERO) output.

CPT 20

#### 14.2.2 CPT 20 Current Position Transmitter - Span Adjustment

Connect a suitable meter. Enter Edit mode and use the UP/DOWN pushbuttons to adjust the 20 mA (SPAN) output.

#### SPEED

#### 14.2.3 SPEED - Adjust Actuator Output Speed

Actuator output speed is adjustable between 50% and 100% of its rated speed. Default is 100%.

#### CMR UNITS ONLY:

- **TURNS** Set the number of full turns from the Close end of travel limit position. Always configure the Close limit prior to setting turns.
- **OP DIR -** The operating direction is automatically determined during the basic setup process. Use this parameter to manually configure operating direction.

# STL TO

# 14.2.4 STL TO - Stall Time

Motor stall time adjustable between 1 to 10 seconds. DEFAULT is 2 seconds.

# KB DIS

#### 14.2.5 KB DIS - Knob Disable

The local control knobs can be disabled using this setting. Setting OFF will maintain normal operation of the local control knobs. Setting ON will disable the local control knobs and prevent operating mode changes. Operating mode is set with the internal HMI. The external display will continue to provide position and status feedback.

# FHSTCL

# 14.2.6 FHSTCL - Fault History Clear

Enter Edit mode. The CONFIRM parameter is now displayed, press Enter to clear the stored fault history.

52

#### **CMDSRC**

14.2.7 CMDSRC - Command Source Select between Analogue, Digital or Bus Remote Commands.

#### **PRM OC Primary Option Selection**

Select the on board Analogue or Bus System option for primary remote control.

- PO ANA Standard Analogue Control
- PO HRT HART Option Control
- PO PB **Profibus Option Control**
- PO MOD Modbus Option Control
- PO PAK Pakscan Option Control
- PO FFB Foundation Fieldbus Control
- PO DEV DeviceNet Option Control
- PO FOL Folomatic Option Control

#### **RI CTL** Remote Input Control Selection

Select alternative options for remote control.

- RC OFF No Remote Control
- RC DIO **Respond to configured Digital Command Inputs when DIO** option card is fitted
- **RC POC** Respond to Primary **Option control**
- RC PSH **Respond to switched control** between Primary and Digital input commands. (Requires DIO option to be fitted and one of the inputs to be configured for Manual/Auto operation)

#### 2W PRI Remote Control 2 Wire Priority

Select the actuator action when two conflicting remote control requests (Open & Close) are present.

- WP-SPT **Stayput or STOP** WP-CLS **Run Closed** WP-OPN Run Open
- LOS AC Actuators with RIRO Digital Input/Output **Option only**

Action on loss of internal communications.

| LA- DIS | Disabled |
|---------|----------|
|---------|----------|

- **Run Closed** LA- CLS
- LA- SPT **Stayput or Stop**
- LA-OP Run Open
- LA-POS Go to position
- LOS PO Set the Loss Of Internal Comms Failure Position when LA-POS selected

| COMMAND S | SOURCE |
|-----------|--------|
|-----------|--------|

| Primary Option Selection                           |
|----------------------------------------------------|
| Remote Input Control Selection                     |
| Remote Control 2 Wire Priority                     |
| Actuators with RIRO Digital<br>Input/Output Option |
| Loss of Internal Comms Failure Position            |

**Emergency Shutdown Action** 

Emergency Shutdown Override Local Stop

**Maintain Local Control** 

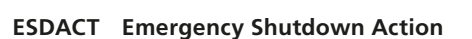

Select the actuator action when an ESD command is active via the COMMS Bus system or hardwired input.

> **EA-DIS** Disabled EA-CLS Run Closed EA-SPT Stayput or STOP **EA-OPN Run Open**

#### ESDOLS Emergency Shutdown Override Local Stop

Units with Local Controls only.

EO - OFF Local Stop overrides ESD Command

EO - ON ESD overrides all local control modes

#### **KNBMNT Maintain Local Control**

KM - OFF Local Open/Close selector is push to run. Unit only runs whilst the Open or Close selector knob is held in position.

KM - ON Local Open/Close selector is maintained. Unit only runs once the Open or Close selector knob is operated.

Select 'STOP' to cancel the movement.

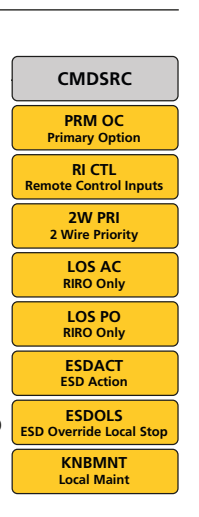

#### 14. Advanced Menu

#### INFORMATION

ST ACT - ACTUATOR STARTS AMP ST - AMPLIFIER STARTS TEMP - TEMPERATURE SW VER - SOFTWARE VERSION

| INFO   | _ |
|--------|---|
| ST ACT |   |
| AMP ST |   |
| ТЕМР   |   |
| SW VER | Ĵ |

| CTRCFG - Control Setup           | CTRCFG  |
|----------------------------------|---------|
| CRTLAL - Control Algorithm       | CTRLAL  |
| IN DMP - Input Damping           |         |
| LOS TO - Loss of Signal Time Out | LOS TO  |
| LOS ACT - Loss of Signal Action  | LOS ACT |
| LOS LO - Loss of Signal Low      | LOS LO  |
| LOS HI - Loss of Signal High     | LOS HI  |

#### INFO

#### 14.2.8 INFO

Select between Actuator Starts, Amplifier Starts, Temperature and Software Version.

#### CTRCFG

14.2.9 CTRCFG - Control Setup

#### **CTRLAL - Control Algorithm**

Currently supports Open Loop control only.

#### IN DMP- Input Damping

Time period over which the command input signal is averaged.

Range is 0 to 10 seconds.

#### LOS TO - Loss of Signal Time Out

Loss of signal timeout can be set to between 0 to 5 seconds in 0.1 second increments.

Default is 0 seconds.

#### LOS ACT - Loss of Signal Action

Action on loss of command signal.

Selections are:

- CLS Close
- OPN Open
- SPT Stayput
- POS Run to Position
- DIS Disabled

#### LOS LO - Loss of Signal Low

The threshold of command signal below the level classed as 'LOST'. Adjustable between 3 to 4 mA. Default = 3.6 mA.

#### LOS HI - Loss of Signal High

The threshold of command signal above the level classed as Lost or out of range. Adjustable between 20 to 21 mA. Default = 20.4 mA.

# RELAYS

# 14.2.10 RELAYS

There are two configurable relays mounted on the main PCB.

#### R1(2) CFG - RELAY 1(2) CONFIGURATION

The menu structure is the same for both relays. 1C or 2C denotes which relay menu is active.

# DIO - DIGITAL INPUT AND RELAY OUTPUT OPTION PCB (If Fitted)

The DIO option pcb provides an additional 4 configurable Relays R5 to R8.

These relays have the same functions and method of Configuration as Relays R1 and R2.

Relay Indication functions are as follows:

| NON     | No Function                                                                                                    |
|---------|----------------------------------------------------------------------------------------------------|
| POS     | Intermediate position indication. If selected then<br>an additional POS menu is available. Go to R1(2)<br>POS menu, select and save the position in travel<br>at which the relay is to activate |
| GNF     | General Fault                                                                                                    |
| CMD     | Loss of Command Signal                                                                                                    |
| LFB     | Loss of Feedback Signal                                                                                                    |
| STO     | Motor Stalled in Open Direction                                                                                                    |
| STC     | Motor Stalled in Closed Direction                                                                                                    |
| OTQ(TH) | Open Torque/Thrust Overload                                                                                                    |
| CTQ(TH) | Close Torque/Thrust Overload                                                                                                    |
| ОТР     | Over Temperature                                                                                                    |
| СОМ     | Loss of Bus Communications                                                                                                    |
| LOC     | Local Selected                                                                                                    |
| CLL     | Closed Limit                                                                                                    |
| OPL     | Open Limit                                                                                                    |
| ESD     | Emergency Shutdown Active                                                                                                    |
| CRF     | Critical Fault                                                                                                    |
| DIT     | Dither<br>Exceeding 2000 1% position changes per hour                                                                                                    |
| MNR     | Monitor Relay Active (Available)                                                                                                    |
| LOP     | Loss of Power                                                                                                    |
| CHG     | Charge Mode                                                                                                    |
| DIG     | Energised by Bus Command                                                                                                    |

#### RELAYS

| R1 CFG - Relay 1 Config |
|-------------------------|
| R1 POS - Relay 1 Pos    |
| R1 FRM - Relay 1 Form   |
| R2 CFG - Relay 2 Config |
| R2 POS - Relay 2 Pos    |
| R2 FRM - Relay 2 Form   |
| R5 CFG - Relay 5 Config |
| R5 POS - Relay 5 Pos    |
| R5 FRM - Relay 5 Form   |
| R6 CFG - Relay 6 Config |
| R6 POS - Relay 6 Pos    |
| R6 FRM - Relay 6 Form   |
| R7 CFG - Relay 7 Config |
| R7 POS - Relay 7 Pos    |
| R7 FRM - Relay 7 Form   |
| R8 CFG - Relay 8 Config |
| R8 POS - Relay 8 Pos    |
| R8 FRM - Relay 8 Form   |

# RELAYS R1 CFG R1 POS R1 FRM R2 CFG R2 POS R2 FRM R5 CFG **R5 POS** R5 FRM R6 CFG R6 POS R6 FRM R7 CFG R7 POS R7 FRM R8 CFG **R8 POS R8 FRM**

#### Namur 107

| 7MN       | Maintenance Alarm                                                       |
|-----------|-------------------------------------------------------------------------|
| 7OS       | Out of specification Alarm                                              |
| 7FC       | Function check Alarm                                                    |
| 7FL       | Failure Alarm                                                           |
| R1(2) POS | Select Position Here                                                    |
| R1(2) FRM | Relay Form                                                              |
|           | <b>EOC</b> Energise on Condition Active (Normally Open Contact)         |
|           | <b>DOC</b> De-energise on Condition Active<br>(Normally Closed Contact) |
|           |                                                                         |

#### 14. Advanced Menu

| DIGITAL INPUT             |
|---------------------------|
| D1 CFG - Digital 1 Config |
| D1 FRM - Digital 1 Form   |
| D2 CFG - Digital 2 Config |
| D2 FRM - Digital 2 Form   |
| D3 CFG - Digital 3 Config |
| D3 FRM - Digital 3 Form   |
| D4 CFG - Digital 4 Config |
| D4 FRM - Digital 4 Form   |

DIG IN D1 CFG D1 FRM D2 CFG D2 FRM D3 CFG D3 FRM D4 CFG D4 FRM

# DIG IN

14.2.11 DIGITAL INPUT

# DIO - Digital Input and Relay Output option PCB (if fitted)

The DIO Option PCB provides 4 off Digital Contact Inputs D1 to D4 that can be configured for hard wired remote control.

#### For example:

| D1 CFG  | Configuration                                                          |
|---------|------------------------------------------------------------------------|
| D1-NON  | Disabled                                                               |
| D1-OPN  | Open Command Input                                                     |
| D1-CLS  | Close Command Input                                                    |
| D1-MAIN | Stop/Maintain Command Input                                            |
| D1-ESD  | ESD Command Input                                                      |
| D1-PSH  | Primary switched Input Switch between<br>Primary and Hardwired Control |
| D1-FRM  | Contact Form                                                           |
| D1-NO   | Normally Open contact                                                  |
| D1-NC   | Normally Closed contact                                                |

# SPLTRG

#### 14.2.12 SPLTRG - Split Range Operation

| MINCMD -                             | Minimum Split Range Command Se<br>of 4 to 20 mA input to correspond<br>minimum (Zero) position. | elect value<br>to |
|--------------------------------------|-------------------------------------------------------------------------------------------------|-------------------|
| MAXCMD -                             | Maximum Split Range Command S<br>of 4 to 20 mA input to correspond<br>maximum (Span) position.  | elect value<br>to |
| BSRACT -                             | Below Split Range Action<br>Action when command signal falls<br>minimum split range set value.  | below the         |
|                                      | Options are as follows:DIS-DisabledCLS-OPN-OPN-SPT-SPT-Go to Position                           |                   |
| BSRPOS -                             | Set Go to Position when command the minimum split range set value.                              | falls below       |
| ASRACT -                             | Above Split Range Action<br>Action when command signal rises<br>maximum split range set value.  | above the         |
|                                      | Options are as follows:                                                                         |                   |
|                                      | DIS-DisabledCLS-CloseOPN-OpenSPT-StayputPOS-Go to Position                                      |                   |
| ASPOS -                              | Set Go to Position when command the maximum split range set value.                              | rises above       |
| SPLIT RANGE OPERATION                |                                                                                                 |                   |
| MINCMD - Minimum Split Range Command |                                                                                                 | MINCMD            |
| MAXCMD - Maximum Split Range Command |                                                                                                 | MAXCMD            |
| BSRACT - Below Split Range Action    |                                                                                                 | BSRACT            |
| BSRPOS - Set Go to Position          |                                                                                                 | BSRPOS            |
| ASRACT - Ab                          | ove Split Range Action                                                                          | ASRACT            |

**ASPOS - Set Go To Position** 

ASPOS

### 14. Advanced Menu

| ACTCFG - ACTUATOR CONFIGURATION | ACTCFG |  |
|---------------------------------|--------|--|
| ACTTYP - ACTUATOR TYPE          | АСТТҮР |  |
| ACTSIZ - ACTUATOR SIZE          | ACTSIZ |  |
| ENCINI - ENCODER INITIALIZATION | ENCINI |  |

#### ACTCFG

#### 14.2.13 ACTCFG - Actuator Configuration

| ACTTYP - | Actuator Type     |
|----------|-------------------|
| AT QT -  | Quarter-turn Unit |
| AT ROT - | Rotary Unit       |
| AT LIN - | Linear Unit       |

This setting must match the configuration of the unit to ensure correct operation.

| ACTSIZ - | Actuator Size |
|----------|---------------|
|----------|---------------|

This parameter matches the Torque or Thrust characteristic of the actuator model. For example CMQ-500 lbf.in.

This setting must match the configuration of the unit to ensure correct operation.

# 

#### **ENCINI - Encoder Initiation**

This procedure is only necessary after replacement of electronics assemblies or disassembly of the actuator drive system. The Encoder **MUST** be re-initialised before electrical operation.

# This procedure will invalidate the current travel limit settings. The travel limits MUST be reset before putting the actuator back in to service.

Select the ENCINI menu and enter the Edit mode.

Use the UP or DOWN pushbuttons to move the actuator to the centre position of travel.

Press ENTER to Re-Initialise the Encoder.

The travel Limits must now be Reset and any characterisation parameters re-installed.

### UPS

#### 14.2.14 UPS - Reserve Power Pack Configuration

The Reserve Power pack consists of an super capacitor pack that can be configured to carry out an action on the loss of power.

#### LOP AC - Loss of Power Action

# Action to be taken on Power Loss:

- **OPN** Run to the configured OPEN limit
- **SPT** Stayput, remain at current position
- CLS Run to the configured CLOSE limit
- **POS** Run to configured position (See LOP PO)
- DIS Action disabled

# LOP PO - Loss of Power Position

When LOC AC is set to POS the actuator will run to its configured loss of power position. Can be set between 0 to 100% of travel.

#### LOP TO - Loss of Power Timeout

On loss of power the LOC AC action can be delayed. Timeout can be set between 0 to 5 seconds.

#### LOP SP - Loss of Power Speed

The speed at which the actuator will travel when executing the LOC AC operation. Can be set between 50 to 100% of its Rated speed.

#### **OR REM - Override Remote Control Mode**

**OFF** - Actuator will respond to the command inputs when selected for remote operation and the RPP is active.

**ON** - The LOP AC action will override the Remote command inputs.

#### **OR LOC - Override Local Control Mode**

**OFF** - Local open and close operation enabled whilst RPP is active.

**ON** - The LOP AC action will override Local operation.

#### OR LST - Override Local Stop mode

**OFF** - Local Stop mode has priority over all control modes.

**ON** - The LOP AC action will override Local stop mode.

#### **RESERVE POWER PACK CONFIGURATION**

- LOC AC Loss of Power Action
- LOP PO Loss of Power Position
- LOP TO Loss of Power Timeout
- LOP SP Loss of Power Speed
- **OR REM Override Remote Control Mode**
- **OR LOC Override Local Control Mode**
- OR LST Override Local Stop Mode

UPS

LOP AC

LOP PO

LOP TO

LOP SP

OR REM

OR LOC

OR LST

#### INTTIM

#### 14.2.15 INTTIM - Timer Interrupt

The timer interrupt function enables pulsed "stop/start" operation by the actuator as a response to local and remote control commands. This effectively increases the valve stroke time and can be adjusted to prevent hydraulic shock (water hammer) and flow surges in pipelines.

- CL TIE Closed-end Timer Interrupt Enable OFF - Closed end Timer Interrupt is disabled. ON - Closed end Timer Interrupt is enabled.
- ST CLS Start Close, start position for closed end timer interrupt - Position below which the closed end timer interrupt is active when closing. Can be set from 0 to 100% position. Must be set below SP CLS (Stop Close).
- SP OPN Stop Open, stop position for closed end timer interrupt - Position above which the closed end timer interrupt is inactive when opening. Can be set from 0 to 100% position. Must be set below ST OPN (Start Open).

#### CL ON - Close ON Time

The actuator run (ON) time around the closed end of travel, when the closed end timer interrupt is enabled and active. Can be set from 1 to 99 seconds.

CL OFF - Close OFF Time The actuator Inhbit (OFF) time around the closed end of travel, when the close end timer interrupt is enabled and active. Can be set from 1 to 99 seconds.

#### OP TIE - Open end Timer Interrupt Enable OFF - Opened end Timer Interrupt disabled. ON - Opened end Timer Interrupt enabled.

**ST OPN - Start Open, start position for opened end timer interrupt** - Position above which the opened end timer interrupt is active when opening. Can be set from 0 to 100% position. Must be set above SP OPN (Stop Open).

#### TIMER INTERRUPT INTTIM CL TIE - Closed-end Timer Interrupt Enable CL TIE ST CLS - Start Close ST CLS SP OPN SP OPN - Stop Open CL ON - Close ON Time CL ON CL OFF - Close OFF Time CL OFF OP TIE - Open end Timer Interrupt Enable **OP TIE** ST OPN - Start Open ST OPN SP CLS - Stop Close SP CLS OP ON - Open ON Time OP ON **OP OFF - Open OFF Time OP OFF**

SP CLS - Stop Close, stop position for opened end timer interrupt - Position below which the opened end timer interrupt is inactive when closing. Can be set from 0 to 100% position. Must be set above ST CLS (Start Close).

#### OP ON - Open ON Time

The actuator run (ON) time around the opened end of travel, when the opened end timer interrupt is enabled and active. Can be set from 1 to 99 seconds.

#### **OP OFF - Open OFF Time**

The actuator Inhbit (OFF) time around the opened end of travel, when the opened end timer interrupt is enabled and active. Can be set from 1 to 99 seconds.

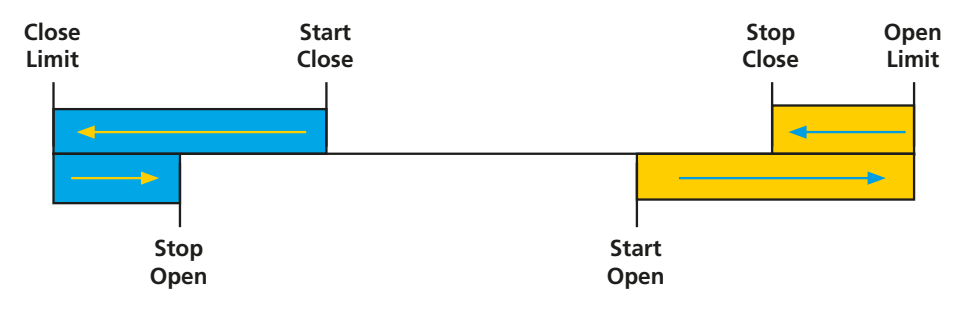

Blue denotes the active area for the closed end timer interrupt, when enabled. Yellow denotes the active area for the opened end timer interrupt, when enabled.

# 14. Advanced Menu

#### COMMS

### 14.2.16 COMMS - Bus Option Card Configuration

The following menus appear automatically when a Bus Option Card is fitted.

For full details of each Bus Option Card and its menu settings please refer to the relevant technical manual.

# MODBUS

| MODBD      | Modbus BaudRate                                |
|------------|------------------------------------------------|
| MODFT      | Modbus Field Type                              |
| MODAD      | Modbus Address                                 |
| MODPR      | Modbus Parity                                  |
| MODTM      | Modbus Termination                             |
| MOD2A      | Modbus Second Address                          |
| PROFIBUS   |                                                |
| PROFT      | Profibus Field Type                            |
| PROAD      | Profibus Address                               |
| PRORT      | Profibus Redundancy Type                       |
| PRORM      | Profibus Redundancy Mode                       |
| PROT1      | Profibus Termination1                          |
| PROT2      | Profibus Termination2                          |
| GSDAC      | Profibus GSD Active<br>Characterisation Active |
| PAKSCAN    |                                                |
| PAKAD      | Pakscan Address                                |
| PAKBD      | Pakscan Baud Rate                              |
| HART       |                                                |
| HRTAD      | Hart Address                                   |
| HRTDS      | Hart Demand Source                             |
| FOUNDATION | N FIELDBUS                                     |
| FFB FT     | Foundation Fieldbus Type                       |
| DEVICENET  |                                                |
| DEVAD      | DeviceNet Address                              |

|       |           | -    |      |
|-------|-----------|------|------|
| DEVBD | DeviceNet | Baud | Rate |

| соммя   |
|---------|
| MOD BD  |
| MOD FT  |
| MOD AD  |
| MOD PR  |
| MOD TM  |
| MOD 2A  |
| PRO FT  |
| PRO AD  |
| PRO RP  |
| PRO RM  |
| PRO T1  |
| PRO T2  |
| GSD AC  |
| PAK AD  |
| PAK BD  |
| HRT AD  |
| HRT DS  |
| FFB FT  |
| DEV AD  |
| DEV BD  |
| F RANG  |
| FCAL L  |
| FCAL H  |
| сом то  |
| LOS ACT |
| LOS POS |
| MIN SP  |
| MAX SP  |

| FOLOMATIC                     |                                                                                        |
|-------------------------------|----------------------------------------------------------------------------------------|
| F RANGE                       | Select mA or voltage (5 V or 10 V)<br>type signal                                      |
| FCAL L                        | Calibrate Low signal setpoint<br>Apply low input analogue signal<br>and save setting   |
| FCAL H                        | Calibrate High signal setpoint<br>Apply High input analogue signal<br>and save setting |
| To apply char<br>operation an | nges the actuator must be set to "LOCAL'<br>d in "EDIT" mode.                          |
| Save to confi                 | rm changes.                                                                            |
| STANDARD P                    | PARAMETERS (ALL BUS CARDS)                                                             |
| сомто                         | Comms Time Out                                                                         |
| LOSACT                        | Loss of Comms Action                                                                   |
| LOSPOS                        | Loss of Comms Position                                                                 |
| MINSP                         | Minimum Span                                                                           |
| MAXSP                         | Maximum Span                                                                           |
|                               |                                                                                        |
|                               |                                                                                        |

# rotork

Listed below are the nominal current ratings for the CMA:

CML-100/250, CMQ-250/500, CMR-50/100/200

| Current rating at nominal line voltages (A) |      |           |        |         |         |         |         |         |         |         |
|---------------------------------------------|------|-----------|--------|---------|---------|---------|---------|---------|---------|---------|
| Ambient                                     | Туре | Power (W) | 24 VDC | 110 VAC | 115 VAC | 120 VAC | 208 VAC | 220 VAC | 230 VAC | 240 VAC |
| 20 °C                                       | CML  | 16.36     | 0.68   | 0.21    | 0.20    | 0.19    | 0.11    | 0.11    | 0.10    | 0.10    |
|                                             | CMQ  | 26.90     | 1.12   | 0.35    | 0.33    | 0.32    | 0.18    | 0.17    | 0.17    | 0.16    |
|                                             | CMR  | 23.14     | 0.96   | 0.30    | 0.29    | 0.28    | 0.16    | 0.15    | 0.14    | 0.14    |
| -20 °C                                      | CML  | 27.82     | 1.16   | 0.37    | 0.35    | 0.37    | 0.20    | 0.19    | 0.18    | 0.17    |
|                                             | CMQ  | 40.39     | 1.69   | 0.53    | 0.51    | 0.49    | 0.28    | 0.27    | 0.26    | 0.25    |
|                                             | CMR  | 31.46     | 1.32   | 0.41    | 0.40    | 0.38    | 0.22    | 0.21    | 0.20    | 0.19    |
| -30 °C                                      | CML  | 36.50     | 1.52   | 0.47    | 0.45    | 0.43    | 0.25    | 0.24    | 0.23    | 0.22    |
|                                             | CMQ  | 52.60     | 2.19   | 0.68    | 0.65    | 0.63    | 0.36    | 0.34    | 0.33    | 0.31    |
|                                             | CMR  | 34.50     | 1.44   | 0.45    | 0.43    | 0.41    | 0.24    | 0.22    | 0.21    | 0.21    |
| -40 °C                                      | CML  | 44.50     | 1.85   | 0.58    | 0.55    | 0.53    | 0.31    | 0.29    | 0.28    | 0.26    |
|                                             | CMQ  | 59.50     | 2.48   | 0.77    | 0.74    | 0.71    | 0.41    | 0.39    | 0.37    | 0.35    |
|                                             | CMR  | 37.50     | 1.56   | 0.49    | 0.47    | 0.45    | 0.26    | 0.24    | 0.23    | 0.22    |

#### CML-750, CMQ-1000, CMR-89/125/250

| Current rating at nominal line voltages (A) |      |           |        |         |         |         |         |         |         |         |
|---------------------------------------------|------|-----------|--------|---------|---------|---------|---------|---------|---------|---------|
| Ambient                                     | Туре | Power (W) | 24 VDC | 110 VAC | 115 VAC | 120 VAC | 208 VAC | 220 VAC | 230 VAC | 240 VAC |
| 20 °C                                       | CML  | 51.46     | 2.14   | 0.67    | 0.64    | 0.61    | 0.35    | 0.33    | 0.32    | 0.31    |
|                                             | CMQ  | 41.46     | 1.73   | 0.54    | 0.52    | 0.49    | 0.28    | 0.27    | 0.26    | 0.25    |
|                                             | CMR  | 59.50     | 2.48   | 0.77    | 0.74    | 0.71    | 0.41    | 0.39    | 0.37    | 0.35    |
| -20 °C                                      | CML  | 59.50     | 2.48   | 0.77    | 0.74    | 0.71    | 0.41    | 0.39    | 0.37    | 0.35    |
|                                             | CMQ  | 59.50     | 2.48   | 0.77    | 0.74    | 0.71    | 0.41    | 0.39    | 0.37    | 0.35    |
|                                             | CMR  | 59.50     | 2.48   | 0.77    | 0.74    | 0.71    | 0.41    | 0.39    | 0.37    | 0.35    |
| -30 °C                                      | CML  | 59.50     | 2.48   | 0.77    | 0.74    | 0.71    | 0.41    | 0.39    | 0.37    | 0.35    |
|                                             | CMQ  | 59.50     | 2.48   | 0.77    | 0.74    | 0.71    | 0.41    | 0.39    | 0.37    | 0.35    |
|                                             | CMR  | 59.50     | 2.48   | 0.77    | 0.74    | 0.71    | 0.41    | 0.39    | 0.37    | 0.35    |
| -40 °C                                      | CML  | 59.50     | 2.48   | 0.77    | 0.74    | 0.71    | 0.41    | 0.39    | 0.37    | 0.35    |
|                                             | CMQ  | 59.50     | 2.48   | 0.77    | 0.74    | 0.71    | 0.41    | 0.39    | 0.37    | 0.35    |
|                                             | CMR  | 59.50     | 2.48   | 0.77    | 0.74    | 0.71    | 0.41    | 0.39    | 0.37    | 0.35    |

#### 16. Rotork Sales and Service

If your Rotork actuator has been correctly installed and sealed, it will give years of trouble-free service.

Should you require technical assistance or spares, Rotork guarantees the best service in the world. Contact your local Rotork representative or the factory direct at the address on the nameplate, quoting the actuator type and serial number.

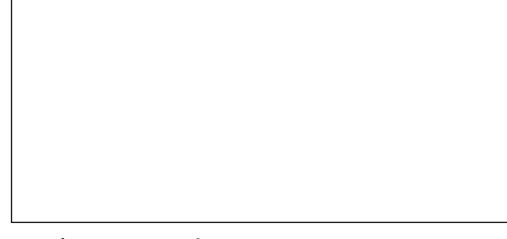

Local representative:

#### **Non-Hazardous and Hazardous Certified Enclosures**

All CMA actuator hazardous and non-hazardous area enclosures are watertight to IP66, IP67 and NEMA 4.

CMA actuators are available with the following enclosure types for which the ambient working temperature ranges are stated.

The limits of frequency of operation are a function of the load on the actuator and the ambient temperature. Under the heaviest load at the highest temperature the capability would be not less than 2,000 starts in one hour, in favorable load conditions the number of starts per hour would be infinite.

Option temperatures use different actuator components, please specify temperature requirement. Hazardous area approvals for other country standards are available; please contact Rotork.

CMA range actuators are built in accordance with the following standards:

#### **Non-Hazardous Area Enclosures**

#### WT: Standard Watertight

| Standard           | Rating | Standard Temperature           | Low Temperature Option         |
|--------------------|--------|--------------------------------|--------------------------------|
| BS EN 60529 (1992) | IP67   | -30 to +70 °C (-22 to +158 °F) | -40 to +60 °C (-40 to +140 °F) |
| NEMA (US)          | 4 & 6  | -30 to +70 °C (-22 to +158 °F) | -40 to +60 °C (-40 to +140 °F) |
| CSA (Canadian)     | 4 & 6  | -30 to +70 °C (-22 to +158 °F) | -40 to +60 °C (-40 to +140 °F) |

#### **Hazardous Area Enclosures**

# European ATEX Directive: CE 2809

| Directive/Standard                                                           | Rating                                     | Standard Temperature                                             | Low Temperature Option         |
|------------------------------------------------------------------------------|--------------------------------------------|------------------------------------------------------------------|--------------------------------|
| Directive = 2014/34/EU                                                       | II 2GD                                     | -20 to +65 °C (-4 to +150 °F)                                    |                                |
| Standard = EN 60079-0<br>EN 60079-1, EN 60079-31<br>EN 80079-36, EN 80079-37 | Ex db h IIB T4 Gb<br>Ex h tb IIIC T85°C Db | Units fitted with UPS or HMI Option -20 to +60 °C (-4 to 140 °F) | -40 to +60 °C (-40 to +140 °F) |

#### **UKEK Directive: UKCA 1725**

| Directive/Standard                                                                                                    | Rating                                 | Standard Temperature                                                | Low Temperature Option         |
|----------------------------------------------------------------------------------------------------|----------------------------------------|---------------------------------------------------------------------|--------------------------------|
| Directive = 2014/34/EU<br>and SI 2016 NO. 1107                                                                               | II 2GD                                 | -20 to +65 °C (-4 to +150 °F)                                       |                                |
| Standard =<br>EN IEC 60079-0:2018,<br>EN 60079-1:2014,<br>EN 60079-31:2014,<br>EN ISO 80079-36:2016,<br>EN ISO 80079-37:2016 | Ex db IIB T4 Gb<br>Ex tb IIIC T85°C Db | Units fitted with UPS or HMI Option<br>-20 to +65 °C (-4 to 150 °F) | -40 to +60 °C (-40 to +140 °F) |

#### **International Hazardous Area IECEx**

| Directive/Standard                                 | Rating                                 | Standard Temperature                                             | Low Temperature Option         |
|----------------------------------------------------|----------------------------------------|------------------------------------------------------------------|--------------------------------|
| Directive = 2014/34/EU                             |                                        | -20 to +65 °C (-4 to +150 °F)                                    |                                |
| Standard = IEC 60079-0<br>IEC 60079-1 IEC 60079-31 | Ex db IIB T4 Gb<br>Ex tb IIIC T85°C Db | Units fitted with UPS or HMI Option -20 to +60 °C (-4 to 140 °F) | -40 to +60 °C (-40 to +140 °F) |

# USA Hazardous Area – Factory Mutual (FM) Certified Explosionproof to NEC Article 500

| Class | Division | Group   | Standard Temperature          | Low Temperature Option        |
|-------|----------|---------|-------------------------------|-------------------------------|
| I     | 1        | C, D    | -20 to +65 °C (-4 to +150 °F) | 40 to 160 °C ( 40 to 1140 °E) |
| II    | 1        | E, F, G | -20 to +60 °C (-4 to +140 °F) | -40 to +00 C (-40 to +140 P)  |

Enclosure types 4, IP66/67/68

#### Canadian Hazardous Area - Factory Mutual Canada (FMC) Certified Explosionproof to Canadian Electrical Code (CEC)

| Class                                                                                                    | Division                         | Group      | Standard Temperature                                                                                  | Low Temperature Option         |
|----------------------------------------------------------------------------------------------------|----------------------------------|------------|----------------------------------------------------------------------------------------------------|--------------------------------|
| Ι                                                                                                    | 1                                | C, D       | -20 to +60 °C (-4 to +140 °F)                                                                         | -40 to +60 °C (-40 to +140 °E) |
| II                                                                                                    | 1                                | E, F, G    | -20 to +60 °C (-4 to +140 °F)                                                                         | -40 (0 +00 °C (-40 (0 +140 1)  |
| Directive/Standard                                                                                                    | Rating                           |            | Standard Temperature                                                                                  | Low Temperature Option         |
| Standard =<br>CSA C22.2 0-10,<br>CSA C22.2 60079-0:15,<br>CSA C22.2 60079-1:16,<br>CSA C22.2 60079-31:16,<br>CSA C22.2 25-M1966,<br>CSA C22.2 30-M1986,<br>CSA C22.2 94-M91,<br>CSA C22.2 61010-1-12,<br>CSA C22.2 60529:16 | Ex db IIB T4 (<br>Ex tb IIIC T85 | Gb<br>℃ Db | -20 to +60 °C (-4 to +140 °F)<br>Units fitted with UPS or HMI option<br>-20 to +60 °C (-4 to +140 °F) | -40 to +60 °C (-4 to +140 °F)  |
| Enclosure types 4 IP66/67/68                                                                                                    |                                  |            |                                                                                                    |                                |

Enclosure types 4, IP66/67/68

#### **Environmental Conditions**

- a) Altitude up to 5000 meters
- b CMA adheres to requirements consistent with Overvoltage Category II
- c) The CMA adheres to the requirements consistent with a Pollution Degree of 2

# Special Conditions For Safe Use (ATEX, IECEx, UKCA and CSA approved actuators)

1. In accordance with clause 5.1 of IEC/EN 60079-1, the critical dimensions of the flamepaths are:

#### CML-100/250

| Flamepath                                                                                                    | Maximum Gap (mm)                       | Maximum Width L (mm)                 |
|----------------------------------------------------------------------------------------------------|----------------------------------------|--------------------------------------|
| Lid/base                                                                                                    | 0.15                                   | 12.8                                 |
| Base/screw shaft                                                                                                    | 0.145 1                                | 13.5                                 |
| Base/feedback shaft bush                                                                                                    | -0.02 <b>2</b>                         | 13.7                                 |
| Feedback shaft bush/feedback shaft                                                                                                    | 0.06                                   | 13.7                                 |
| Handknob shaft/lid (short cover)                                                                                                    | 0.10                                   | 25.9                                 |
| Handknob shaft/lid (intermediate and extended covers)                                                                                                    | 0.10                                   | 15.7                                 |
| Base/feedback shaft bush<br>Feedback shaft bush/feedback shaft<br>Handknob shaft/lid (short cover)<br>Handknob shaft/lid (intermediate and extended covers) | -0.02 <b>2</b><br>0.06<br>0.10<br>0.10 | 13.5<br>13.7<br>13.7<br>25.9<br>15.7 |

#### CMR-50/100/200

| Flamepath                                             | Maximum Gap (mm) | Maximum Width L (mm) |
|-------------------------------------------------------|------------------|----------------------|
| Lid/base                                              | 0.15             | 12.8                 |
| Base/pinion shaft                                     | 0.235 1          | 29.8                 |
| Base/output shaft                                     | 0.145 <b>1</b>   | 12.8                 |
| Handknob shaft/lid (short cover)                      | 0.10             | 25.9                 |
| Handknob shaft/lid (intermediate and extended covers) | 0.10             | 15.7                 |

#### CMQ-250/500

| Flamepath                                             | Maximum Gap (mm) | Maximum Width L (mm) |
|-------------------------------------------------------|------------------|----------------------|
| Lid/base                                              | 0.15             | 12.8                 |
| Base/pinion shaft                                     | 0.235 1          | 29.8                 |
| Base/feedback shaft bush                              | -0.02 2          | 13.7                 |
| Feedback shaft bush/feedback shaft                    | 0.06             | 13.7                 |
| Handknob shaft/lid (short cover)                      | 0.10             | 25.9                 |
| Handknob shaft/lid (intermediate and extended covers) | 0.10             | 15.7                 |

#### CML-750

| Flamepath                                             | Maximum Gap (mm) | Maximum Width L (mm) |
|-------------------------------------------------------|------------------|----------------------|
| Lid/base                                              | 0.15             | 12.8                 |
| Base/pinion shaft                                     | 0.235 1          | 37.3                 |
| Base/feedback shaft bush                              | -0.02 2          | 13.7                 |
| Feedback shaft bush/feedback shaft                    | 0.06             | 13.7                 |
| Handknob shaft/lid (short cover)                      | 0.10             | 25.9                 |
| Handknob shaft/lid (intermediate and extended covers) | 0.10             | 15.7                 |

#### CMR-89/125/250

| Flamepath                                             | Maximum Gap (mm) | Maximum Width L (mm) |
|-------------------------------------------------------|------------------|----------------------|
| Lid/base                                              | 0.15             | 12.8                 |
| Base/pinion shaft                                     | 0.235 1          | 37.3                 |
| Base/output shaft                                     | 0.145 1          | 13.0                 |
| Handknob shaft/lid (short cover)                      | 0.10             | 25.9                 |
| Handknob shaft/lid (intermediate and extended covers) | 0.10             | 15.7                 |

#### CMQ-1000

| Flamepath                                             | Maximum Gap (mm) | Maximum Width L (mm) |
|-------------------------------------------------------|------------------|----------------------|
| Lid/base                                              | 0.15             | 12.8                 |
| Base/pinion shaft                                     | 0.235 1          | 37.3                 |
| Base/feedback shaft bush                              | -0.02 2          | 13.7                 |
| Feedback shaft bush/feedback shaft                    | 0.06             | 13.7                 |
| Handknob shaft/lid (short cover)                      | 0.10             | 25.9                 |
| Handknob shaft/lid (intermediate and extended covers) | 0.10             | 15.7                 |

Note 1: This dimension includes an allowance for the 0.05mm requirements defined in clause 8.1.2 of IEC 60079-1:2014. Note 2: Negative Sign denotes an interference fit.

2. The equipment utilises a non-metallic outer coating and has a potential static hazard. Clean only with a damp cloth.

3. The screws securing the outer window frame maintain the integrity of the flameproof enclosure and must not be removed.

#### **Certification Numbers**

| Europe (ATEX)         | FM17ATEX0011X / FM17ATEX0012X         |
|-----------------------|---------------------------------------|
| Great Britain (UKCA)  | FM21UKEX0071X / FM21UKEX0072X         |
| International (IECEx) | IECEX FMG 17.006X / IECEX FMG 17.007X |
| United States (US)    | FM17US0101                            |
| Canada (CSA)          | 70048240                              |

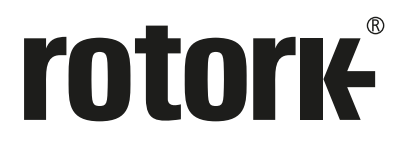

# www.rotork.com

A full listing of our worldwide sales and service network is available on our website.

Rotork plc Brassmill Lane, Bath, UK tel email mail@rotork.com

USA **Rotork Controls** 

+44 (0)1225 733200 tel +1 (414) 461 9200 email rpcinfo@rotork.com

PUB094-009-00 Issue 07/21

Original instructions: English language version only. As part of a process of on-going product development, Rotork reserves the right to amend and change specifications without prior notice. Published data may be subject to change. For the very latest version release, visit our website at www.rotork.com

The name Rotork is a registered trademark. Rotork recognises all registered trademarks. Published and produced in the UK by Rotork. POWJB0521